# [ Operation Manual ]

### <u>Batch counter</u>

### MODEL: CU-675 Series

| Series<br>name | Communi<br>cation | Input<br>Signal | Sensor<br>Voltage                                                                                                    | Function                                                       |
|----------------|-------------------|-----------------|----------------------------------------------------------------------------------------------------|----------------------------------------------------------------|
| CU-675         |                   |                 | <ul> <li>NPN open collector Pulse / Voltage Pulse input</li> <li>AC85~264V free power</li> <li>DIN W72×H144×D122 mm</li> </ul> |                                                                |
|                | RS2               |                 |                                                                                                    | RS-232C Communication                                          |
| RS4            |                   |                 |                                                                                                    | RS-485 Communication (2-Wire)                                  |
|                | RS4W              |                 |                                                                                                    | RS-485 Communication (4-Wire)                                  |
| A2             |                   | A2              |                                                                                                    | Analog current input (DC4 $\sim$ 20mA) For deviation detection |
|                |                   | Standard        | Sensor Power DC12V 100mA Below                                                                                                 |                                                                |
|                |                   |                 | S24                                                                                                    | Sensor Power DC24V 60mA Below                                  |

## Precautions

Please read this Operation Manual including the following precautions carefully to ensure safe use of your meter.

| $\land$ <caution></caution>              | Do not use this product for applications outside of the product specifications.                                                                 |
|------------------------------------------|----------------------------------------------------------------------------------------------------|
| <u>∧</u> <caution></caution>             | User-conducted alterations and modifications of the unit should not be performed as they may impair functioning or cause failure and accidents. |
| <u>∧</u> <caution></caution>             | Direct sunshine is avoided, and ratings are used in the place of each Onshime and<br>the place where the be dewy occurs easily. Do not do.      |
| $\wedge$ <caution></caution>             | Do not use it in the place with the combustible gas and the ignition thing.                                                                     |
| $\triangle$ <caution></caution>          | Do not subject the unit to strong vibrations or shocks.                                                                                         |
| $\underline{\wedge}$ <caution></caution> | Do not allow metallic debris, dust, or moisture to penetrate the unit.                                                                          |
| $\triangle$ <caution></caution>          | Always turn the power OFF before commencing any wiring work.                                                                                    |
| <u>∧</u> <caution></caution>             | After the power supply, it operates at once because there is no power on/off switch for the unit.                                               |
| $\underline{\wedge}$ <caution></caution> | Do not touch the terminal while operating. It gets an electric shock.                                                                           |

# Contents

| 1.                       | About confirmation of an attachment. and a guaranteed period $\ \cdot \ \cdot \ \cdot \ \cdot \ \cdot \ \cdot \ \cdot \ \cdot \ \cdot \ $                                                                                                    |
|--------------------------|----------------------------------------------------------------------------------------------------|
| 2.                       | Specifications $\cdots \cdots \cdots \cdots \cdots \cdots \cdots \cdots \cdots \cdots \cdots \cdots \cdots \cdots \cdots \cdots \cdots \cdots \cdots$                                                                                                    |
| 3.                       | Overview of Operation •••••••••••••••••••••••••••••••••                                                                                                    |
| 4.                       | Mounting meter · · · · · · · · · · · · · · · · · · ·                                                                                                    |
| 5.                       | Connecting terminal boards $\cdots \cdots \cdots \cdots \cdots \cdots \cdots \cdots \cdots \cdots \cdots \cdots \cdots \cdots \cdots \cdots \cdots \cdots \cdots$                                                                                                    |
| 6.                       | Construction of input circuit, output circuit ••••••••••••••••••••••••••••••••••••                                                                                                    |
| 7.                       | Setting the dip switch ••••••••••••••••••••••••••••••••••••                                                                                                    |
| 8.                       | Names and Functions of components on front $\cdots \cdots \cdots \cdots \cdots \cdots \cdots \cdots \cdots \cdots \cdots \cdots \cdots \cdots \cdots \cdots \cdots \cdots \cdots$                                                                                                    |
| 9.                       | The setting menu $\cdots \cdots \cdots \cdots \cdots \cdots \cdots \cdots \cdots \cdots \cdots \cdots \cdots \cdots \cdots \cdots \cdots \cdots \cdots$                                                                                                    |
| 10.                      | Initial setting values and initialization • • • • • • • • • • • • • • • • • • •                                                                                                    |
| 11.                      | SV value (target value) of call and change settings • • • • • • • • • • • • • • • • • 18                                                                                                    |
| 12.<br>Г                 | Content and setting the each mode · · · · · · · · · · · · · · · · · · ·                                                                                                    |
|                          | Mode No. 02] Setting of overrun correction value · · · · · · · · · · · · · · · · · · ·                                                                                                    |
|                          | Mode No. 02] Setting of overrun correction value · · · · · · · · · · · · · · · · · · ·                                                                                                    |
| 13.                      | Mode No. 02] Setting of overrun correction value · · · · · · · · · · · · · · · · · · ·                                                                                                    |
| 13.<br>15.               | Mode No. 02] Setting of overrun correction value                                                                                                    |
| 13.<br>14.<br>16.        | Mode No. 02] Setting of overrun correction value       22         Mode No. 03] Setting of deceleration signal (deceleration flow value)       23         Mode No. 04] Setting of termination signal of output timing and output width       23         Mode No. 05] Current display position correction • setting of the measurement operation       25         Mode No. 06] Setting of input Anomaly detection |
| 13.<br>14.<br>17.        | Mode No. 02] Setting of overrun correction value                                                                                                    |
| 13.<br>14.<br>15.<br>18. | Mode No. 02] Setting of overrun correction value       22         Mode No. 04] Setting of deceleration signal (deceleration flow value)       22         Mode No. 04] Setting of termination signal of output timing and output width                                                                                                    |
| <pre></pre>              | Mode No. 02] Setting of overrun correction value                                                                                                    |

### About confirmation of an attachment.

When you received as a product, please confirm whether it includes the following.

| (1) | $CU-6~7~5$ (The chosen specification) $\cdots \cdots \cdots \cdots \cdots \cdots \cdots \cdots \cdots \cdots \cdots \cdots \cdots \cdots \cdots \cdots \cdots \cdots \cdots$ | 1 |
|-----|----------------------------------------------------------------------------------------------------|---|
| (2) | $CU-675$ Operation manual (This book) $\cdots \cdots \cdots \cdots \cdots \cdots \cdots \cdots \cdots \cdots \cdots \cdots \cdots \cdots \cdots \cdots \cdots \cdots \cdots$ | 1 |
| (3) | Installation turniture •••••••••••••••••••••••••••••••••                                                                                                    | 4 |
| (4) | Drip-proof Packing ••••••••••••••••••••••••••••••••••••                                                                                                    | 1 |
| (5) | Terminal block Cover For 13-pin ••••••••••••••••                                                                                                    | 2 |
| (6) | Unit label ••••••••••••••••••••••••••••••••••••                                                                                                    | 1 |
|     |                                                                                                    |   |

(3), (5) were set in the body, at the time of shipment.

If there are the mistaking parts and the missing parts, please inform a dealer or us. (There is a case that you don't attach by convenience.)

### About a guaranteed period and a guaranteed area.

1. Guaranteed period

The period a product guarantees is 4 years from a delivered day.

2. Guaranteed area

If we trouble by responsibility in whole guaranteed period, it's repaired without charge at our factory. But if a product conflicted in the following matter, it isn't a guarantee target. Please understand.

- ① Case of outside of the product specifications.
- ② Case of User-conducted alterations and modifications of the unit.
- ③ Case of besides our responsibility.
- ④ Case of safekeeping and transportation beyond the product specification condition.
- (5) Case due to natural disaster and accident.

| ľ                | Standard specifications ]                                       | Table. 1                                                                                                    |
|------------------|-----------------------------------------------------------------|----------------------------------------------------------------------------------------------------|
|                  | Item                                                            | Specifications                                                                                                    |
|                  | Mesurement accuracy<br>(accumulate)                             | Scaling (Conversion instrument) $\pm$ 0 to the 1<br>(At the time of correction display current position and function stop)                                                  |
|                  | Total display                                                   | Upper tier: 6 Digits red color LED character height10mm                                                                                                    |
|                  | PV display (Measured value)                                     | Middle tier:6 Digits red color LED character height10mm                                                                                                    |
|                  | SV display (Target value)                                       | Lower tier: 6 Digits red color LED character height8mm                                                                                                    |
|                  | CH display                                                      | Lower tier: 6 Digits red color LED character height8mm                                                                                                    |
|                  | Analog input display                                            | ANA Lamp Lighting (orange 3 $\phi$ L E D)                                                                                                    |
|                  | Control signal display                                          | RUN Lamp Lighting (green $3\phi L E D$ )                                                                                                    |
|                  | Slow down signal display                                        | SLW Lamp Lighting (green 3φLED)                                                                                                    |
|                  | End signal display                                              | END Lamp Lighting (green 3φ L E D)                                                                                                    |
| М                | Normal stop display                                             | STP Lamp Lighting (green 3 \u03c6 L E D)                                                                                                    |
| е                | Deviation error display                                         | $SIS$ Lamp Lighting (red $3\phi$ LED)                                                                                                    |
| a                | Menual state display                                            | A L M Lamp Lighting (red $5 \phi L E D$ )                                                                                                    |
| u                | Manual state display                                            | MAN Lamp Lighting (orange $3\phi L E D$ )                                                                                                    |
| r                | Range                                                           | TOTAL more than 999999 was flashing display                                                                                                    |
| e<br>m           | Kange                                                           | PV (Non-zero suppression)                                                                                                    |
| e                | SV Satting of young                                             | (Measured alue)                                                                                                    |
| n<br>+           | Sv Setting of range                                             | $1 \times 10^{-9} = 0000 \text{ (coloctable)}$                                                                                                    |
| U                | Decimal point                                                   |                                                                                                    |
|                  |                                                                 | Displays 1 - 3 decimal points. (selectable)                                                                                                    |
|                  | PV display reset                                                | Use the start key or start signal for reset, start of surveying from 0.                                                                                                    |
|                  |                                                                 | Keep reset key is ON for more than two seconds<br>Terminal block is ON for more than 100mS                                                                                  |
|                  | Over run correction                                             | Compensation beyond the value from SV value (Target value) (Arbitrarily set the be stopped value before In $00000 \sim 999999$ of S V value.)                               |
|                  | Sonsor input<br>anomaly detection                               | If there is no input of set number of pulses in the set time,<br>Outputs the abnormal signal measurement, Measurement abnormal<br>display lights (ALM), batch control stop. |
| S                | Input signal                                                    | NPN Open Collector pulse, Or input voltage pulse.<br>(Setting can be switched in DIP SW)                                                                                    |
| e<br>n           | Input level                                                     | NPN Open Collector pulse: MIN 10mA or more (Sink current)<br>Voltage pulse: LOW Level 2.0V or lower HI Level 3.8~30V                                                        |
| S<br>O           | Input response                                                  | LOW: 0.01Hz $\sim$ 50Hz HI: 0.01Hz $\sim$ 10kHz<br>However, when duty 50%                                                                                                   |
| r                | Sensor power                                                    | StandardDC+12V ( $\pm 10\%$ )100mAMAX (Stabilization)OptionDC+24V ( $\pm 10\%$ )60mAMAX                                                                                     |
| S<br>i<br>g      | Reset signal                                                    | Terminal block input is ON for more than 100ms<br>NPN Open Collector output, accept short output<br>P Vdisplay reset and Release error<br>Sink current : more than MIN 10mA |
| g<br>n<br>a<br>1 | Start signal<br>Stop signal<br>Abnormality signal<br>Ban signal | Terminal block input is ON for more than 100ms<br>N P N Open Collector output, accept short output<br>Sink current: more than MIN 10mA                                      |

|                                 | Control signal                    | From the start signal output, to the PV display value (measured value) reaches the SV value(target value). In the output, control signal display (RUN), lamp lighting.                                                                                                    |  |  |  |
|---------------------------------|-----------------------------------|----------------------------------------------------------------------------------------------------|--|--|--|
| S<br>I<br>G<br>N<br>L<br>o<br>u |                                   | OutputRelay 1c contact outputmethodAC250V (DC30V) 5A MAX (Resistance load)                                                                                                    |  |  |  |
|                                 | Deceleration signal               | Two-stage opening and closing or Deceleration mode switchingTwo-stage opening and closing: From the Start time to thepreset value that is to OFF, the output was stop beforepreset of the SV value(target value).Deceleration: The value output from the front set of SV,until it reaches the value of SV.OutputMethodAC250V (DC30V) 5A MAX (Resistance load) |  |  |  |
|                                 | End signal                        | Output when the PVdisplay value (measured value) reaches the<br>SV value(target value).<br>Retention or One-shot output: Output width Can be set between<br>0.1 to 9.9 seconds. In the output, Termination signal-display<br>(END) , lamp lighting.                                                                                                    |  |  |  |
| t                               |                                   | OutputRelay 1a Contact outputmethodAC250V (DC30V) 3A MAX (Resistance load)                                                                                                    |  |  |  |
| u<br>t                          | Signal input anomaly<br>detection | Abnormal measurement, Abnormal deviation, Output when the<br>Abnormal signal.<br>Abnormal measurement and When the Measurement signal for<br>ON Measurement error display (ALM) Lamp lighting.<br>When the Abnormal deviation was Deviation error display (STS)<br>Lamp lighting.                                                                             |  |  |  |
|                                 |                                   | OutputRelay 1a Contact outputmethodAC250V (DC30V) 3A MAX (Resistance load)                                                                                                    |  |  |  |
|                                 | Synchronization pulse<br>signal   | Total output in synchronization with the display.Select a digit 1-6 digit synchronous output.Choose one of the seconds 10ms, 100ms, 1s output width.Output<br>methodNPN open collector output DC30V 50mA MAX                                                                                                    |  |  |  |
|                                 | Power failure compensation        | FRAM Data Backup About 10 years                                                                                                    |  |  |  |
| 0                               | Power                             | AC85~264V 50/60Hz                                                                                                    |  |  |  |
| t t                             | Power consumption                 | About below 19VA                                                                                                    |  |  |  |
| h                               | Humidity/Temperature              | $0 \sim 50^{\circ}$ C $30 \sim 85^{\circ}$ RH (Without condensation)                                                                                                    |  |  |  |
| е                               | Mass                              | About 850 g                                                                                                    |  |  |  |
| r                               | Physical dimensions               | W72×H144×D122mm (Dimensions include terminal cover)                                                                                                    |  |  |  |
|                                 | Degree of protection              | 1400<br>Deduciner acco Event APC                                                                                                    |  |  |  |
|                                 | Vase material                     | DOUY ITOH CASE FIOHT PAIL ADS                                                                                                    |  |  |  |

(2) Analog input (options: Type A2)

| Tal | b1  | e.  | 2 |
|-----|-----|-----|---|
|     | ~ - | ~ • | _ |

| Survey type                   | Measurement deviation detection                       |
|-------------------------------|-------------------------------------------------------|
| Input level                   | DC4 to 20mA                                           |
| Display interval              | Fixed 0.5 seconds                                     |
| Display accuracy              | ±0.3%F.S.±1digit                                      |
| A/D bit conversion            | About 7000 Resolution                                 |
| A/D measurement interval      | About 20ms                                            |
| Temperature characteristic    | $\pm 50 { m ppm}$                                     |
| Input impedance               | Input resistance $250\Omega$                          |
| Measurement display range     | 0 to 9999                                             |
| Setting range deviation upper | 0 to 9999                                             |
| and lower limit               |                                                       |
| Scaling (converter)           | At analog MAX value, arbitrarily set in 0.001 to 9999 |

| (3) | Communication | (Option: RS2, | RS4、 | RS4W Typ | e) |
|-----|---------------|---------------|------|----------|----|
|-----|---------------|---------------|------|----------|----|

| (3) Communication (Option: RS2, RS4, RS4W Type) Table. |                                                       |  |  |
|--------------------------------------------------------|-------------------------------------------------------|--|--|
| Signal level                                           | RS2:EIA RS-232 standard                               |  |  |
|                                                        | RS4 (W) : EIA RS-485 standard                         |  |  |
| Communication method                                   | Half-duplex Communication method                      |  |  |
| Communication speed                                    | 2400bps/4800bps/9600bps/19200bps                      |  |  |
| Start bit                                              | Fixed to 1 bit                                        |  |  |
| Stop bit                                               | Fixed to 1 bit                                        |  |  |
| Data bit                                               | 7,8-bit mode switching                                |  |  |
| Parity bit                                             | Nothing/Odd/Even setting                              |  |  |
| Transmitted and received data                          | TOTAL display、 P V display、 S V Value setting         |  |  |
|                                                        | Analog display, Deviation (Upper limit • Lower limit) |  |  |
|                                                        | Command method                                        |  |  |
| Communication code                                     | ASCII                                                 |  |  |

### 3. Overview of Operation

① Control operation (Automatic operation)

- When the start key or start signal was ON, SV value (Target value) is quoted and batch control is started.
   Note) Can not change the value SV during batch control. The setup can be performed when batch control has stopped.
- 2) Until the setting SV value (Target value) , output the control signal.
- 3) When overrun correction value will be set to <code>[SV value-overrun correction value]</code> , output control signal.

The deceleration signal uses the two-stage opening and closing or deceleration mode to output.

- Please refer to the deceleration figure 15 of P.20.
- Please refer to Two-stage switching operation figure 16 of P.21.
- 5) After the control signal has canceled, at the timing that has been set, end signal is output.
- 6) During control operation, if stop signal or stop key was ON, deceleration signal and control signal is immediate release, the termination signal is not output.
- 7) In the time of Measuring abnormal, abnormal signal, deviation abnormality, was immediately released the deceleration signal and control signal, the termination signal is not output. If the measurement abnormality and abnormal signal was ON, Measuring abnormal signal is output, the measurement abnormal display lamp (ALM) Lighting. If the deviation error, the measuring abnormal signal is output, the measurement abnormal display lamp (STS) Lighting.
- 8) After the control signal output by the end signal to complete the output, cannot be restarted.
- 9) When the stop signal or stop key is turned ON, stop signal, stop key is not accepted.

2 Control action (Manual operation)

- 1) The start key, the start signal is turned ON, outputs the control signal. Please note that a deceleration signal is not output.
- 2) The start key, the start signal is turned OFF, releases the control signal.
- Please note that termination signal is not output.
- 3) Control signal in the output, when the measurement becomes abnormal, although the control signals are released, the abnormal signal is ON when the deviation abnormal, the behavior described above will continue to be.
- 4) The stop signal or stop key is turned ON, releases the control signal.
- ③ Abnormal action
  - Measuring abnormal

When the batch control use the modeO6 (P.25) setting with the number of input pulses following conditions, immediately stop the operation of all controls, measurement abnormal signal and measurement abnormal display (ALM) lighting.

Also use the normal start operation, If the current value is still greater than the start SV value, the measurement abnormal signal and the measurement abnormal display (ALM) lighting. • Abnormal signal

When it was be input, emergency stop all control operation, measurement abnormal signal output, measurement abnormal display (ALM) lighting. When the manual operating, measurement abnormal signal output, measurement abnormal display (ALM) lighting.

• Deviation Abnormal (option A2) For analog input, if below or above the set value(Or both), emergency stop all control operation, the measurement abnormal signal output, measuring abnormal display (ALM) and Deviation abnormal display (STS) lighting.

When the manual operating, the measurement abnormal signal output, measuring abnormal display (ALM) and Deviation abnormal display (STS) only lighting.

- ④ Reset operation
  - Front part reset key

Push 2 seconds, PV display reset. Release the retention measurement abnormality signal. • The rear terminal block reset signal.

When they are input, release the retention measurement abnormality signal.

How to mount meter

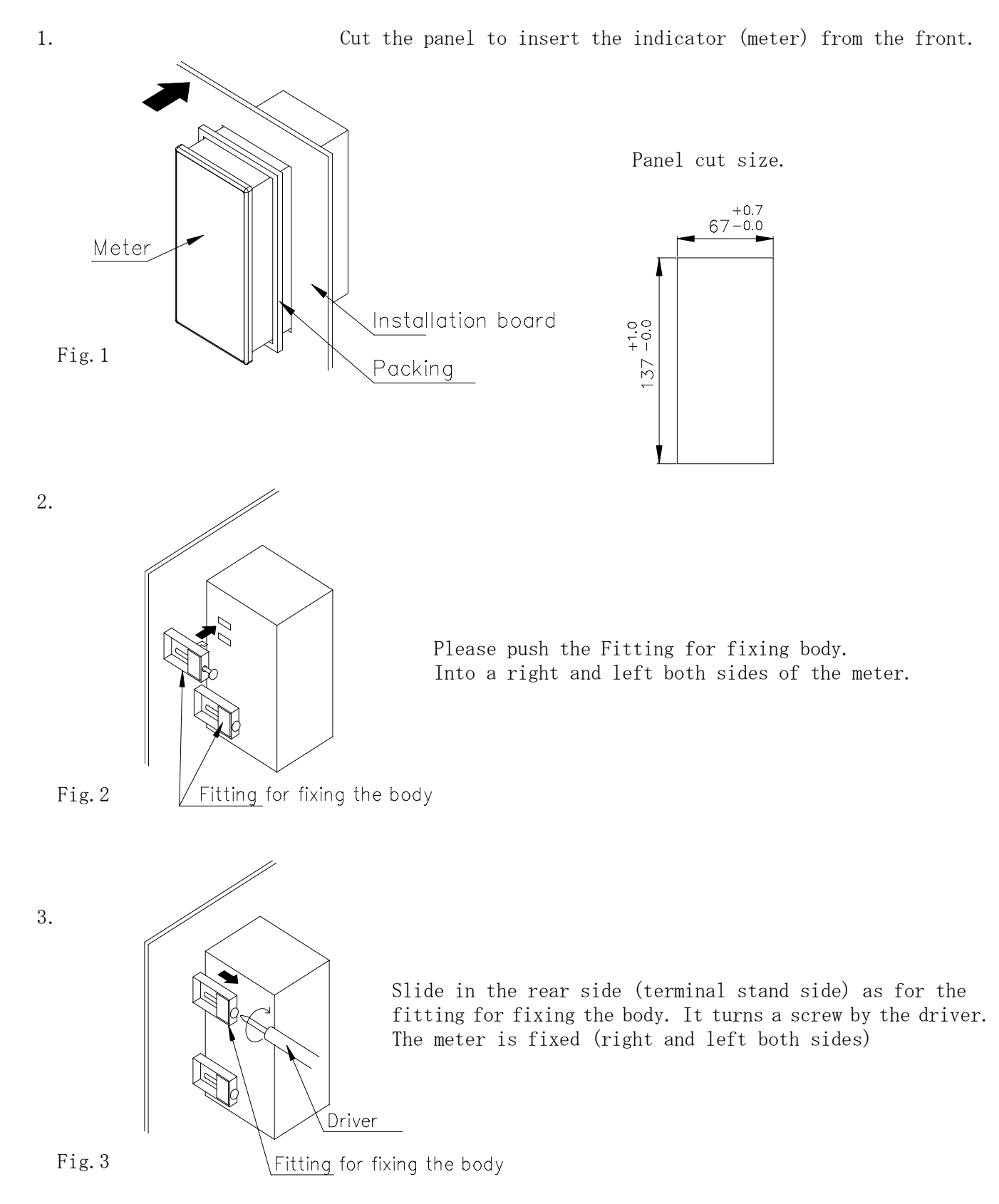

When installing the meter

- 1. Please horizontally install.
- 2. Please install into the panel of Sheet thickness 1.0mm $\sim$ 4.0mm.
- 3. Please be careful not to overtighten the screws of the fixture. (There is a possibility that the case will be damaged if overtighten.)

 $\ll$  Terminal block connection diagram  $\gg$ 

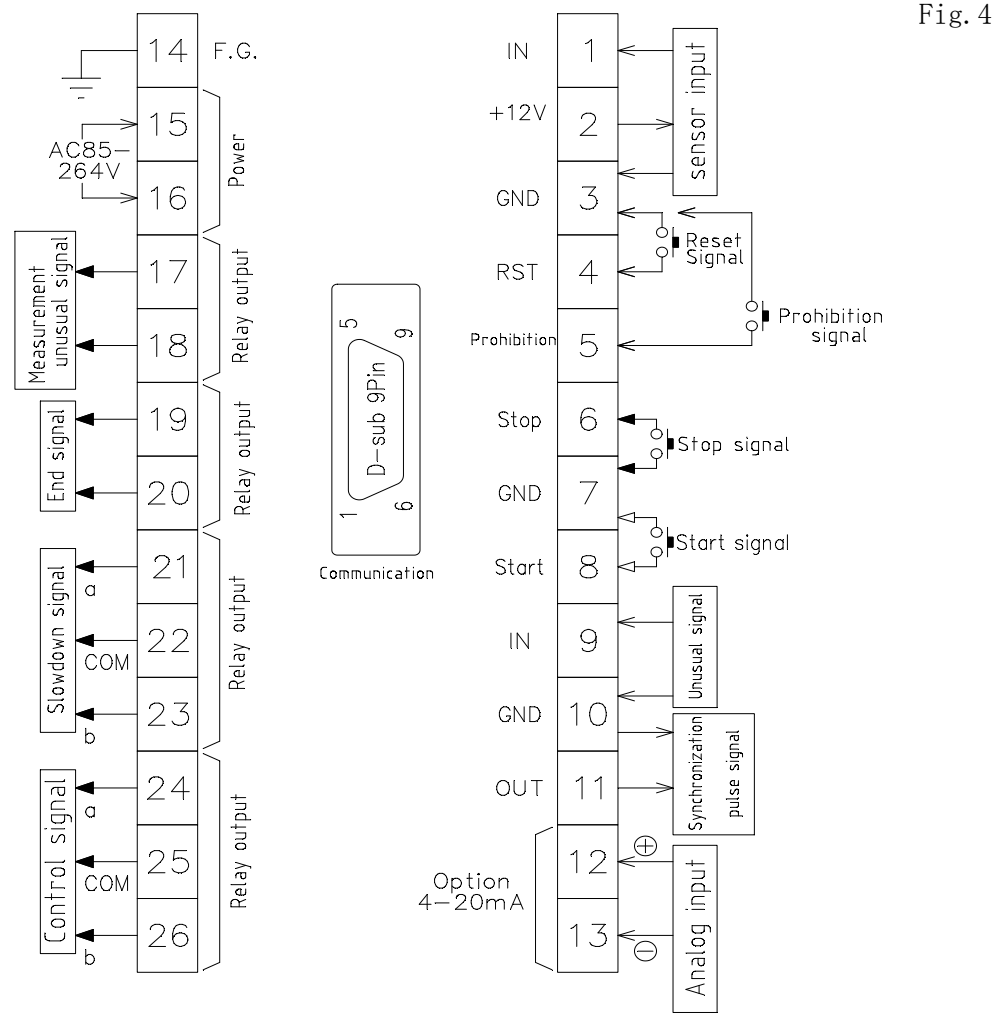

A. 3-wire type pulse sensor

Fig. 5 B. 2-wire type pulse sensor Fig. 6

Electric power type

When voltage and current rating do not suit

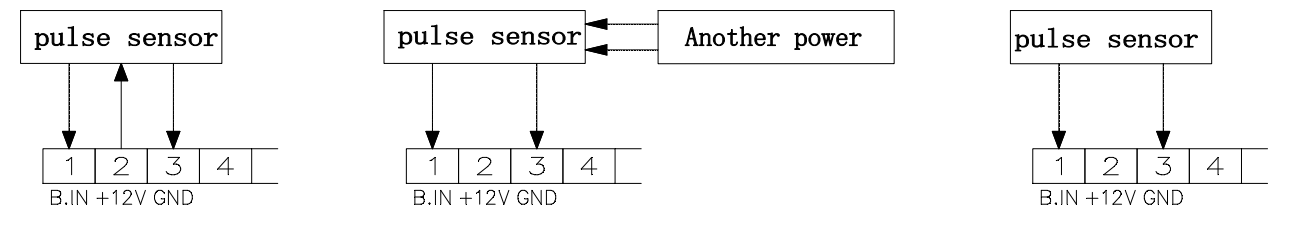

(1) Sensor input Please connect to the terminal block 1, 2, 3.

② Reset signal

When the reset signal was ON, the PV measurement value return to" 0". Also, abnormal output release too. (It is the same as the reset key on the front panel.) Please connect to the terminal block 3, 4.

#### Note: Reset in the batch control, will can not be a successful batch control.

③ Stop signal

When the stop signal was ON in the batch control, stop the batch control. Release the control, deceleration signal.End signal is not output.

During the stop, it will remove the measurement abnormal signal. (It is the same behavior as the stop key on the front panel) Please connect to the terminal block 6, 7.

(4) Start signal Input signal in during the stop, start the batch control, output a control signal at the same time. When the abnormal signal measurement be output, start the batch control after release of abnormal signal measurement. (It is the same behavior as the start key on the front panel) Please Connect to the terminal block 7, 8. (5) Abnormal signal When the abnormal signal is ON in the batch control, the batch control stop. Release the control, deceleration signal. At the same time, the display of the measuring abnormal (ALM) is lighting. The termination signal is not output. Please connect to the terminal block 9, 10. (6) Prohibition signal When the prohibition signal was ON during, do not count the pulse input. Please connect to the terminal block 3, 5. (7) F.G. Please connect the earth (Ground) to 14th of the terminal block. (8) Power AC power AC85 to 264V power input. Please connect to the terminal block 15, 16. (9) Abnormal signal measurement Output in the following cases. Please connect to the terminal block 17, 18. • Measuring abnormal Since the start of the batch control measuring abnormal signal is output in the following conditions, stop the batch control. 1) Within the set time when the set number of pulses has not been entered 2) When the display value at the start of batch control is greater than the SV value (Target value). • Abnormal signal When the abnormal signal was input, measurement abnormal signal is output, the measurement abnormal display (ALM) is lights, the batch control stop. • Deviation Abnormal (Option A2) When the analog input of display value is greater than the set value, output the measurement abnormal signal, the deviation abnormal display (STS) is lights, the batch control stop. (10) End signal When the PV value (Measured value) has reached to SV value (Target value), the end signal will output. Output Timing andOutput width can be set. Please connect to the terminal block 19, 20. (1) Deceleration signal When the control action was decelerationing, the deceleration signal will output. Please connect to the terminal block 21, 22, 23. (12) Control signal Output the control signal when the start signal was ON. Until the control signal measurement value reaches to the SV value (Target value) , continues to output. Please connect to the terminal block 24, 25, 26. (13) Sync pulse output Follow the setting of Mode 08, output the sync pulse signal. (The NPN open collector output emitter is connection to the GND) Please Connect to the Terminal block 10, 11. (14) Communication Connector (Communication option) D-Sub 9pin (Male) connector (15) Analog input (Option A2) Input the analog signal of measurement for deviation detection. When it exceeds the set value, the batch control will stop, output the abnormal signal of measurement, deviation error display is Lighting. Release the contro, the deceleration signal. Please connect to the terminal block number 12 and 13.

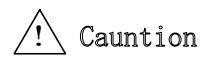

### • Power supply confirmation

- 1) Always turn the power off before commencing wiring work. There is fear of the electric shock.
- 2) Checking the power input Please check once again the input voltage.
- 3) Wire correctly after often confirming the terminal stand label.
- 4) The wiring technique is different depending on the kind of the sensor, Please refer P. 7 Fig. 4 to Fig. 6.
  Because the sensor power supply is DC12V 100mA MAX (Option : DC24V 60mA), Please do not overload. The sensor and the meter might break down when connecting it by mistake.
- 5) Do not use the sensor power supply for the usages other than the sensor.
- 6) Tighten the screw of the terminal stand surely.

### Sensor input

Fig.7

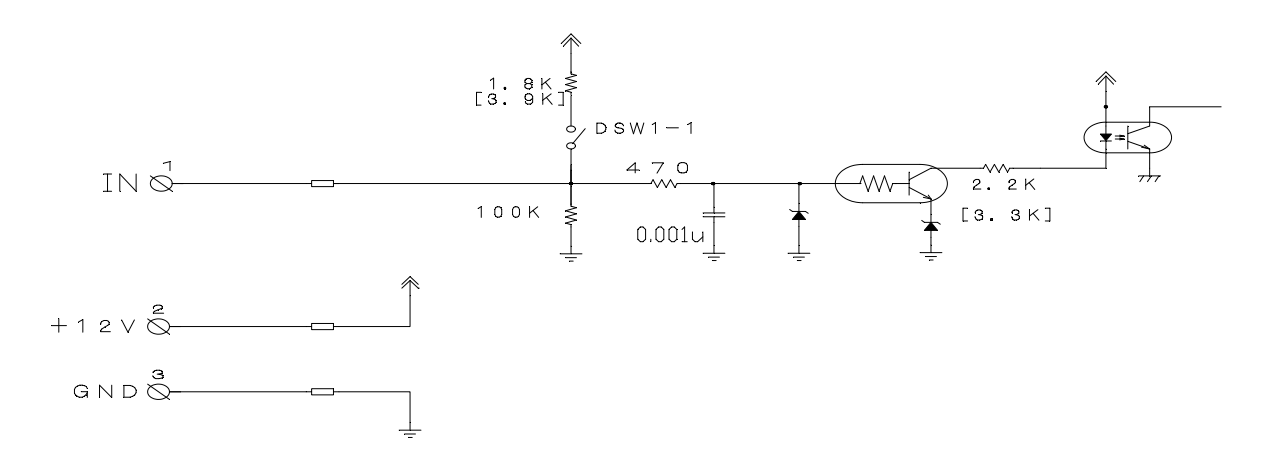

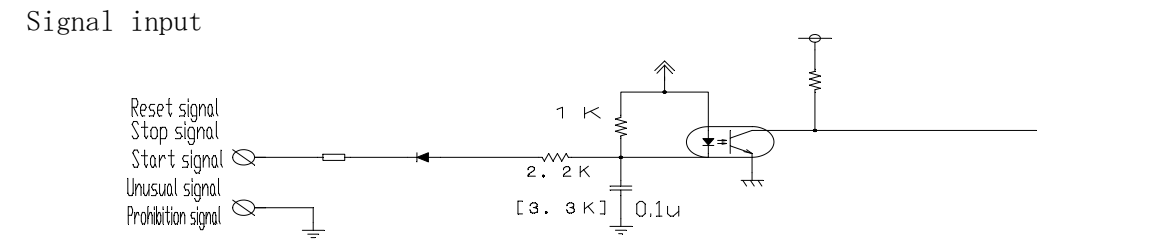

Fig.9

Fig.8

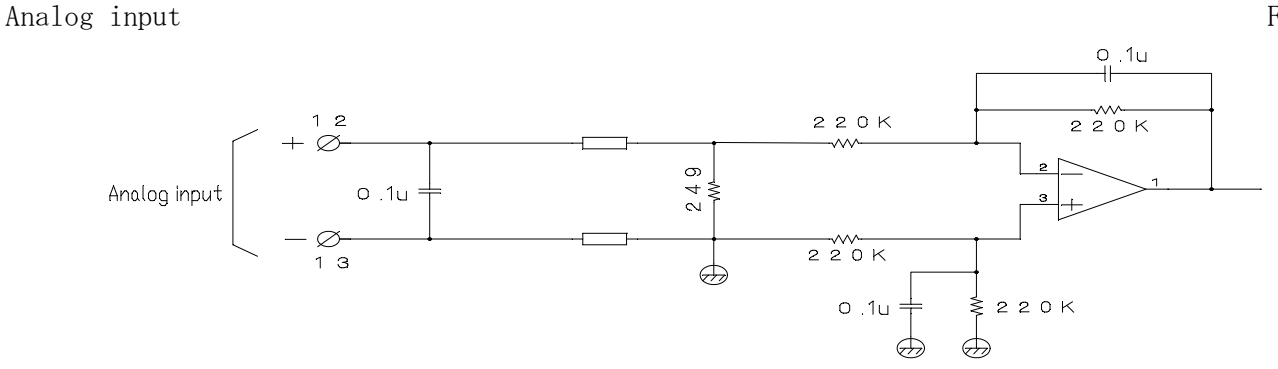

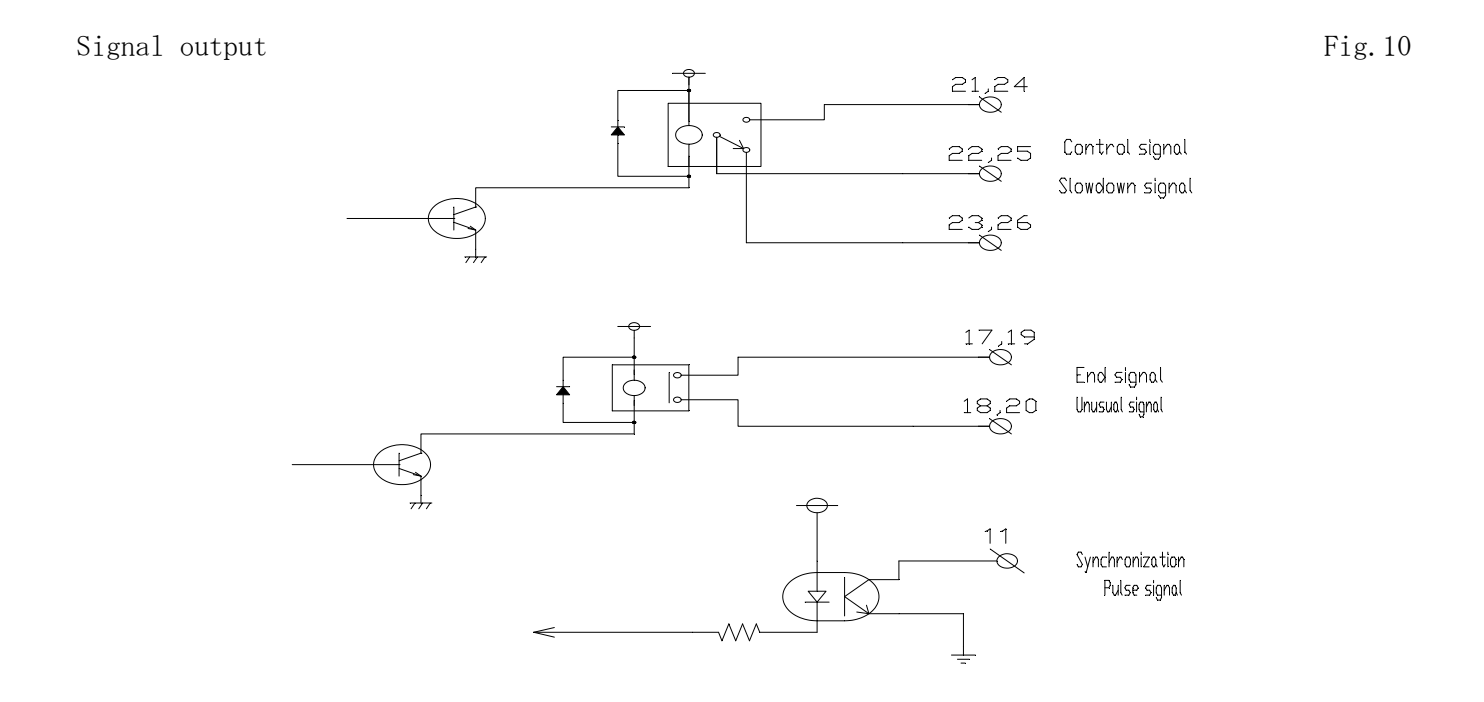

Sensor input response, sensor input (NPN open collector or Voltage pulse) can be selected by changing the switch.

Set the DIP switch with hole in the side of the case.

Unless otherwise specified, at the factory the standard specification was NPN open collector pulse input, the Input frequency was less than  $10 \, \text{kHz}$  (HI).

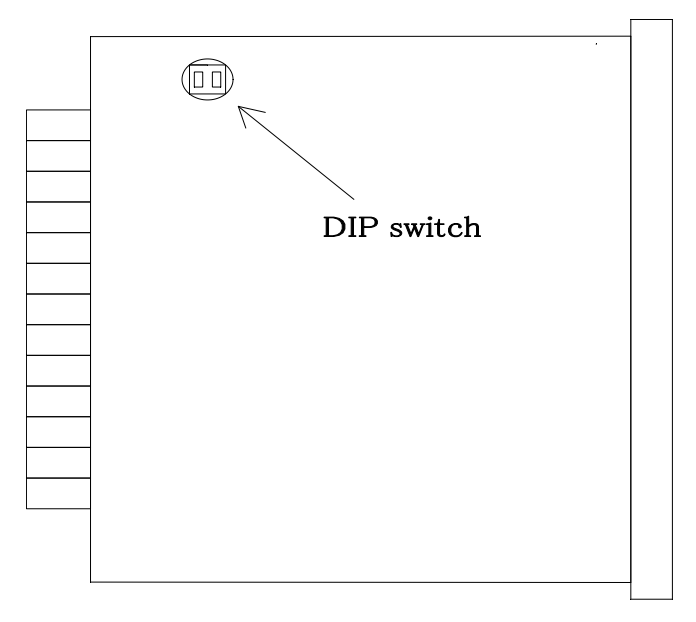

Table.4

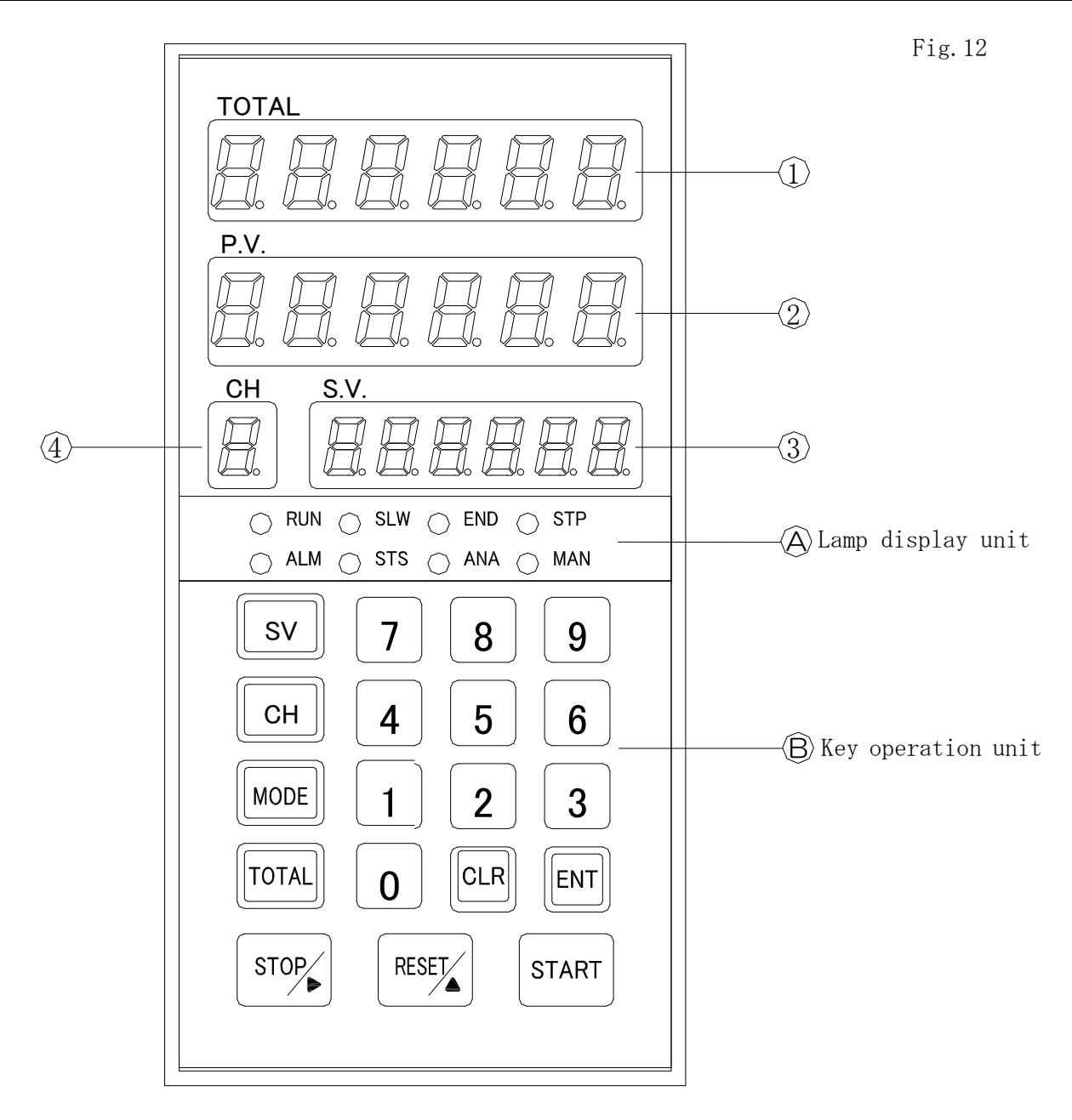

### ① TOTAL display

Display measurement : Display the TOTAL value (Total) . Mode setting : Display mode No.

② PV display

Display measurement : display the PV value (Measured value) . Mode setting : Disuplay the date value according to the mode.

### ③ SV diaplay

Display measurement : Display the Target value (SV value) .

### ④ CH display

Display measurement : CH setting : Display the CHNo. Operating in Communication (RS-232, RS-485) ,display the  $\lceil\,t\,\rfloor$ 

### (A) Lamp display unit

The lamp of the control status was display.

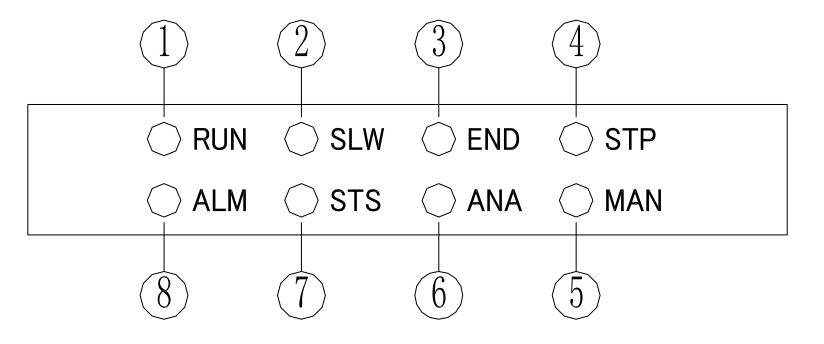

|   | Function                     | Signage | Color  | Function description.                                              |
|---|------------------------------|---------|--------|--------------------------------------------------------------------|
| 1 | Control signal<br>display    | RUN     | Green  | When the control signal is output, lights.                         |
| 2 | Slowdown signal<br>display   | SLW     | Green  | When the slowdown signal is output, lights.                        |
| 3 | End signal<br>display        | END     | Green  | When the end signal output, lights.                                |
| 4 | Normal stop<br>display       | STP     | Green  | Stop in a normal state, lights.                                    |
| 5 | Manual display               | MAN     | Orange | When the manual state, lights.                                     |
| 6 | Analog input<br>display      | ANA     | Orange | Display analog input, lights.                                      |
| 7 | Deviation<br>error display   | STS     | Red    | When the deviation error, keep lights.                             |
| 8 | Measurement<br>error display | ALM     | Red    | When the measuring abnormal, when abnormal signal is ON, keep lit. |

# $\langle \widehat{B} \rangle$ Key operation unit

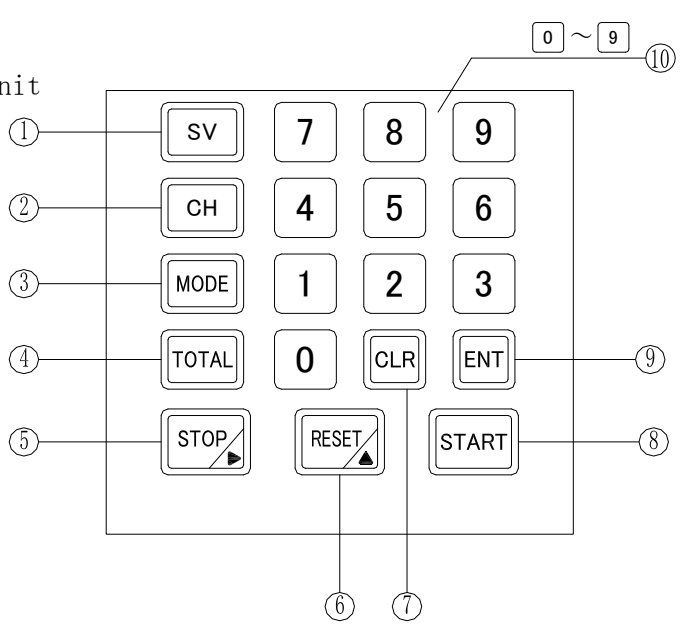

Fig. 14

|                | Monte trar | Nomo            | Display nome    | Function description                                                    |
|----------------|------------|-----------------|-----------------|-------------------------------------------------------------------------|
|                | mark key   |                 | UTSPTAY NAME    |                                                                         |
|                | sv         |                 | Measure display | Setting SV value.                                                       |
|                |            | key             | Each setting    | Not use.                                                                |
| -              |            | СН              | Measure display | CH mode, switch the CH No.                                              |
| 2              | СН         | kov             | CH set          | Switch the SV setting value and CH setting.                             |
|                |            | KC y            |                 | In the CH setting, change to CH No.                                     |
| 0              | MODE       | Nodo Iror       | Measure display | Mode setting.                                                           |
| $\odot$        |            | MODE Key        | Mode set        | Change the mode No.                                                     |
|                |            | m · 1 1         | Measure display | Total value setting.                                                    |
| (4)            |            | lotal key       | Each setting    | Not use.                                                                |
|                |            |                 | Measure display | The control operation during the control operation is                   |
| 5              | STOP       | Stop key        | mousure dispidy | stopped.                                                                |
|                |            | Shift key       | Mode set        | Function as shift key. Move the setting digit to right                  |
|                |            |                 |                 |                                                                         |
| 6              | DECET      | RESET Reset key | Measure display | Clear the error output. Pressed for more than 2 seconds,                |
|                | RESET      |                 |                 | PV display is reset, PV display value will be to 0.                     |
|                |            |                 | Mode set        | Function as up key. Set value up by 1.                                  |
|                |            |                 | Automatic mode  | Pressed for more than 2seconds, switched to manual mode.                |
|                | CLR        | Clear key       | Manual          | Pressed for more than 2seconds, switched to automatic mode.             |
|                |            |                 | Mode set        | Don't sign up the set value, return to the measurement display          |
| $\overline{7}$ |            |                 | SV value        |                                                                         |
|                |            |                 | sotting         | SV value setting : clear the setting value.                             |
|                |            |                 | Channol         |                                                                         |
|                |            |                 |                 | Channel Settings : clear the setting value.                             |
|                |            |                 | Totol cot       | Total act : alcon the actting value                                     |
|                |            |                 | Automotic med   | Stant the control encontion                                             |
|                | START      | Ctart 1         | Automatic mode  | Start the control operation.                                            |
| 8              | START      | Start key       |                 | while the Manual is UN, output the control signal.                      |
|                |            |                 | Each setting    | Not use.                                                                |
| 9              | ENT        | Ent key         | Measure display | SV switch the display of the deviation. (When selecting the A2 options) |
|                |            |                 | Each setting    | Register the set value, return to the measurement display.              |
|                | 6~         |                 | Measure display | Not use.                                                                |
| 10             | 9          | Ten key         | Each setting    | SV value, Channel, Total setting, Enter the number                      |

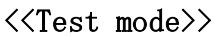

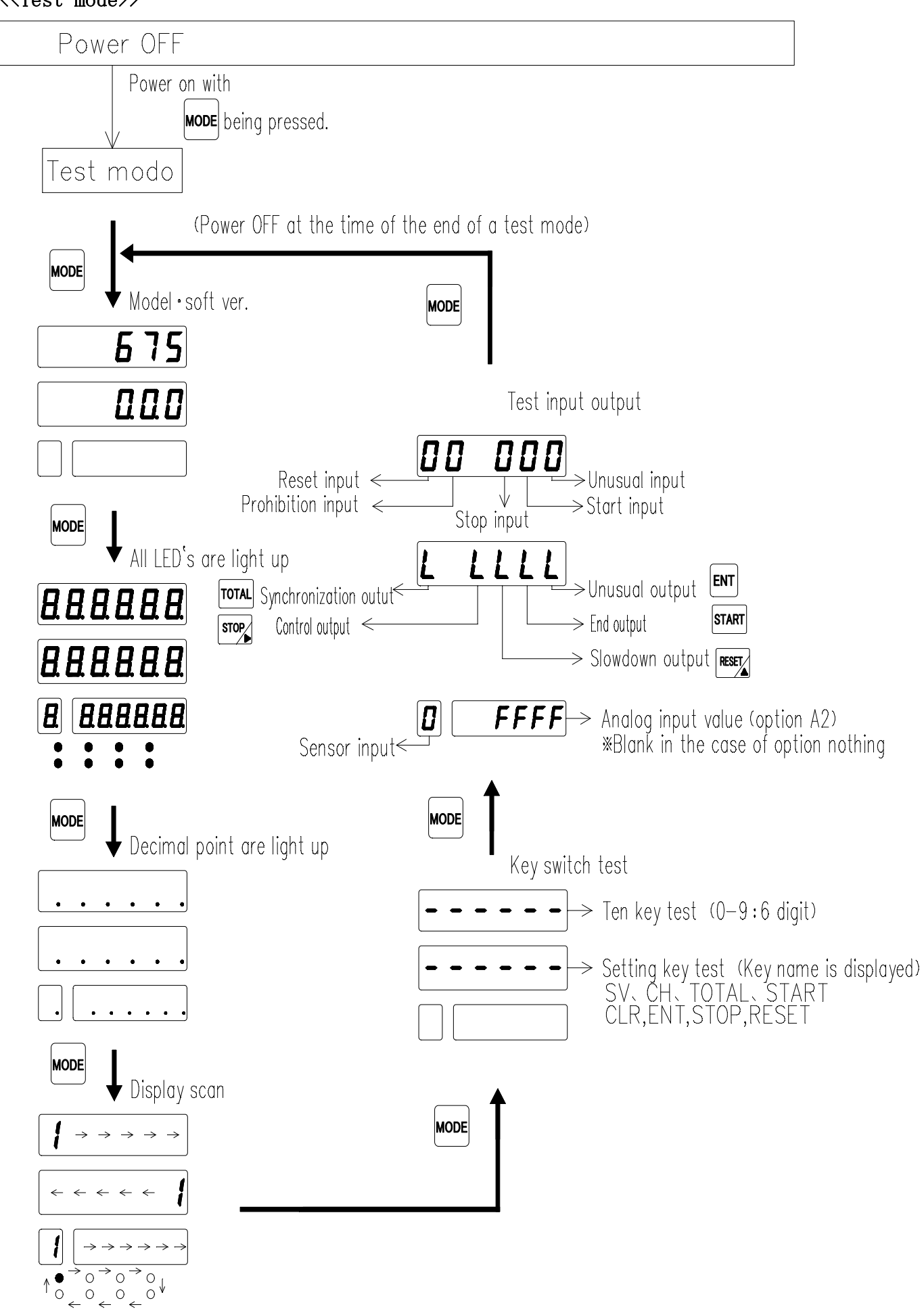

### <<Various setting operations>>

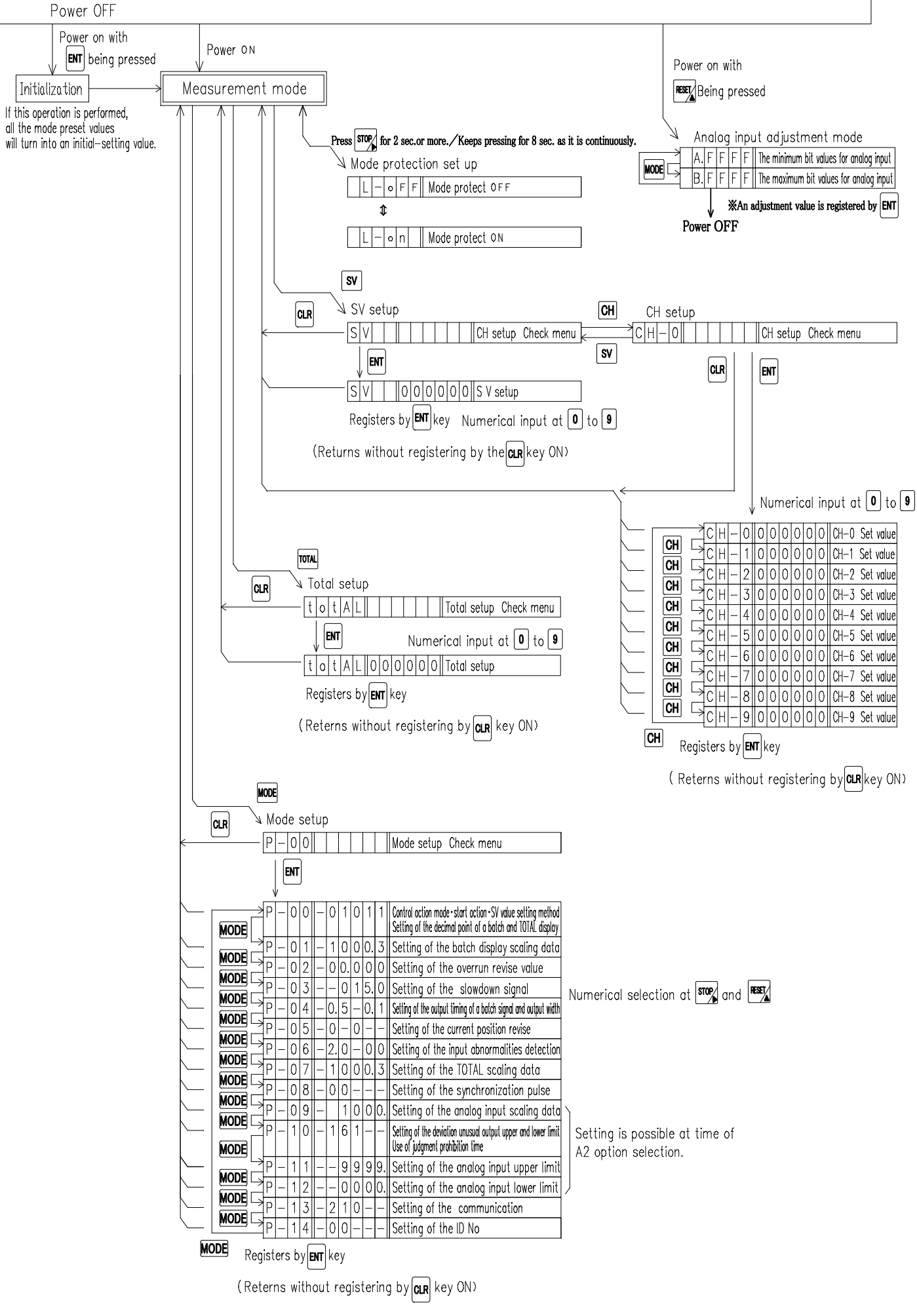

If the specifications desired by the user are requested prior to shipment, the meter will be set these settings. Other wise, the regular factory settings are shown below.

| Va]  | alue setting of each mode |                 |    |       |       |    |    |      |   |   |   | Ta       | ble.5 |
|------|---------------------------|-----------------|----|-------|-------|----|----|------|---|---|---|----------|-------|
|      | Mode No.                  | Initial setting |    |       | Note  |    |    |      |   |   |   |          |       |
|      | A~D                       | G               | Н  | Ι     | J     | K  | L  | G    | Н | Ι | J | K        | L     |
|      | P - 0 0                   | —               | 0  | 1     | 0     | 1  | 1  | [    |   | - |   | <b>[</b> |       |
|      | P - 0 1                   | —               | 1  | 0     | 0     | 0  | 3  | —    |   |   |   |          |       |
|      | P - 0 2                   | —               | 0  | 0.    | 0     | 0  | 0  | —    |   | • |   |          |       |
|      | P-03                      | —               |    | 0     | 1     | 5. | 0  | —    | — |   |   |          |       |
|      | P - 0 4                   | —               | 0. | 5     | —     | 0. | 1  | —    |   |   | — |          |       |
|      | P - 05                    | —               | 0  | _     | 0     | —  |    | —    |   |   |   | _        | _     |
|      | P - 0.6                   | —               | 0  | 2.    | 0     | 0  | 0  | —    |   |   |   |          |       |
|      | P - 0 7                   | —               | 1  | 0     | 0     | 0  | 3  | —    |   |   |   |          |       |
|      | P - 0.8                   | —               | —  | 0     | —     | 0  | _  | —    |   | _ |   | -        | —     |
|      | P - 0 9                   | —               | —  | 1     | 0     | 0  | 0. | —    | — |   |   |          |       |
|      | P-10                      | _               | 1  | 6     | 0     | —  | _  | —    |   |   |   | —        | -     |
|      | P−11                      | —               | —  | 9     | 9     | 9  | 9  | —    | — |   |   |          |       |
|      | P−1 2                     | —               | —  | 0     | 0     | 0  | 0  | —    | — |   |   |          |       |
|      | P-13                      | —               | 2  | 1     | 0     | —  | —  | —    |   |   |   | —        | —     |
|      | P-14                      | _               | 0  | 0     |       | _  | —  | _    |   |   |   |          | —     |
| CH s | set value                 |                 |    |       |       |    |    |      |   |   |   | Tab      | 1e.6  |
|      | CH No.                    |                 | In | itial | setti | ng |    | Note |   |   |   |          |       |
|      | A~D                       | G               | H  | Ι     | J     | K  | L  | G    | H | Ι | J | K        | L     |
|      | CH - 0                    | 0               | 0  | 0     | 0     | 0. | 0  |      |   |   |   |          |       |
|      | CH-1                      | 0               | 0  | 0     | 0     | 0. | 0  |      |   |   |   |          |       |
|      | CH-2                      | 0               | 0  | 0     | 0     | 0. | 0  |      |   |   |   |          |       |
|      | CH-3                      | 0               | 0  | 0     | 0     | 0. | 0  |      |   |   |   |          |       |
|      | CH-4                      | 0               | 0  | 0     | 0     | 0. | 0  |      |   |   |   |          |       |
|      | CH-5                      | 0               | 0  | 0     | 0     | 0. | 0  |      |   |   |   |          |       |
|      | CH-6                      | 0               | 0  | 0     | 0     | 0. | 0  |      |   |   |   |          |       |
|      | CH-7                      | 0               | 0  | 0     | 0     | 0. | 0  |      |   |   |   |          |       |
|      | CH-8                      | 0               | 0  | 0     | 0     | 0. | 0  |      |   |   |   |          |       |
|      | CH-9                      | 0               | 0  | 0     | 0     | 0. | 0  |      |   |   |   |          |       |

Va

### [ Initialization ]

Throw power supply in with ENT pressed to initialize the settings.

After the initialization, the set values will be as shown in Table 5 $\sim$ Table 6. Mode protect function are also cleared.

### [ Caution ]

\*Since an initialization changes all existing setting values to the initial setting values, be sure to record all the setting values before an initialization.

XIn case the computer froze when unusual functioning occurred with the normal operation, initialize according to the above procedure and set the desired value again.

When set up the SV value of deta, Please perform the operation of each key as shown in the following figure.

| Operation key | Display                                          | Operating procedure                                                                                                    |
|---------------|--------------------------------------------------|----------------------------------------------------------------------------------------------------|
| SV            | A B C D E F<br>S V<br>G H I J K L                | Press SV<br>Display 「SV」 in A to B<br>Display C to L is Blank, SV settings confirmation<br>menu.<br>Press CLR, return to the search screen. |
| ENT           | A B C D E F<br>S V<br>G H I J K L<br>0 0 1 0 0 0 | Press ENT<br>Display SV value in the display G to L.                                                                                        |
| CLR           | A B C D E F<br>S V<br>G H I J K L<br>0 0 0 0 0 0 | Press CLR<br>Clear the Setting value to zero.                                                                                               |
| 0<br>5<br>9   | A B C D E F<br>S V<br>G H I J K L<br>0 0 1 2 3 4 | Please enter the set value (0-9).                                                                                                    |
| ENT           |                                                  | Press <b>ENT</b> the SV setting value will be register, and return to the measurement display.                                              |
| CLR           |                                                  | Press CLR for more than 2 seconds,<br>setting value will be not registered, return to the<br>measurement display.                           |

 $\ll$  1. Operating method the mode setting  $\gg$ 

When set up the mode, Please perform the operation of each key as shown in the following figure.

| Operation key | Display                                                | Operating procedure                                                                                                    |
|---------------|--------------------------------------------------------|----------------------------------------------------------------------------------------------------|
| MODE          | A B C D E F<br>P - 0 0<br>G H I J K L                  | Press MODE<br>Display 「P-OO」 in A to D<br>Display E to L is Blank, mode settings<br>confirmation menu.<br>Press CLR, return to the search screen.                                                                                                    |
| ENT           | A B C D E F<br>P - 0 0<br>G H I J K L<br>0 1 0 1 1     | Press ENT<br>Display the contents of mode in the display G to L.<br>It becomes a mode setup.                                                                                                    |
| MODE          | $ \begin{array}{c ccccccccccccccccccccccccccccccccccc$ | Whenever it pushes once, the mode No goes up.<br>$0 \ 0 \rightarrow 0 \ 1 \rightarrow \cdot \cdot \rightarrow 1 \ 4 \rightarrow 0 \ 0 \rightarrow$                                                                                                    |
| STOP          | $\begin{array}{cccccccccccccccccccccccccccccccccccc$   | Change the blinkig numeral value.<br>Whenever it pushes once, it moves to the right.<br>This key becomes invalid during mode protection.<br>Display blink is carried out.                                                                                                    |
| RESET         | $ \begin{array}{cccccccccccccccccccccccccccccccccccc$  | Change the blinkig numeral value.<br>Every press raises the value by ones.<br>$\geq 0 \rightarrow 1 \rightarrow 2 \rightarrow \cdots \rightarrow 8 \rightarrow 9$<br>Numerical change is different for every setting item.<br>It may not go up to 9.<br>This key becomes invalid during mode protection.<br>Display blink is carried out. |
| ENT           |                                                        | Press <b>ENT</b> the setting value will be register, and return to the measurement display.                                                                                                    |
| CLR           |                                                        | Press CLR for more than 2 seconds,<br>setting value will be not registered, return to<br>the measurement display.                                                                                                    |

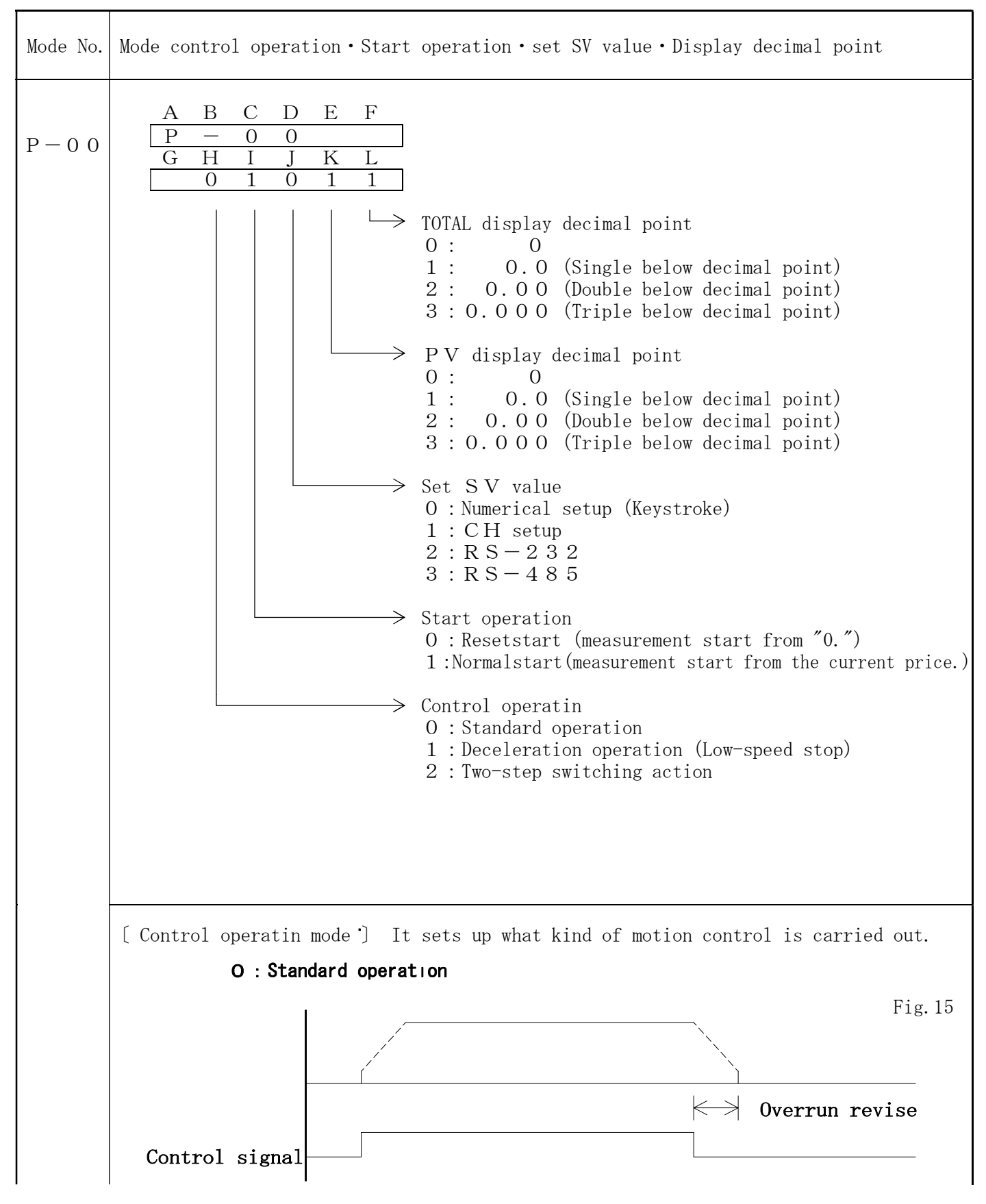

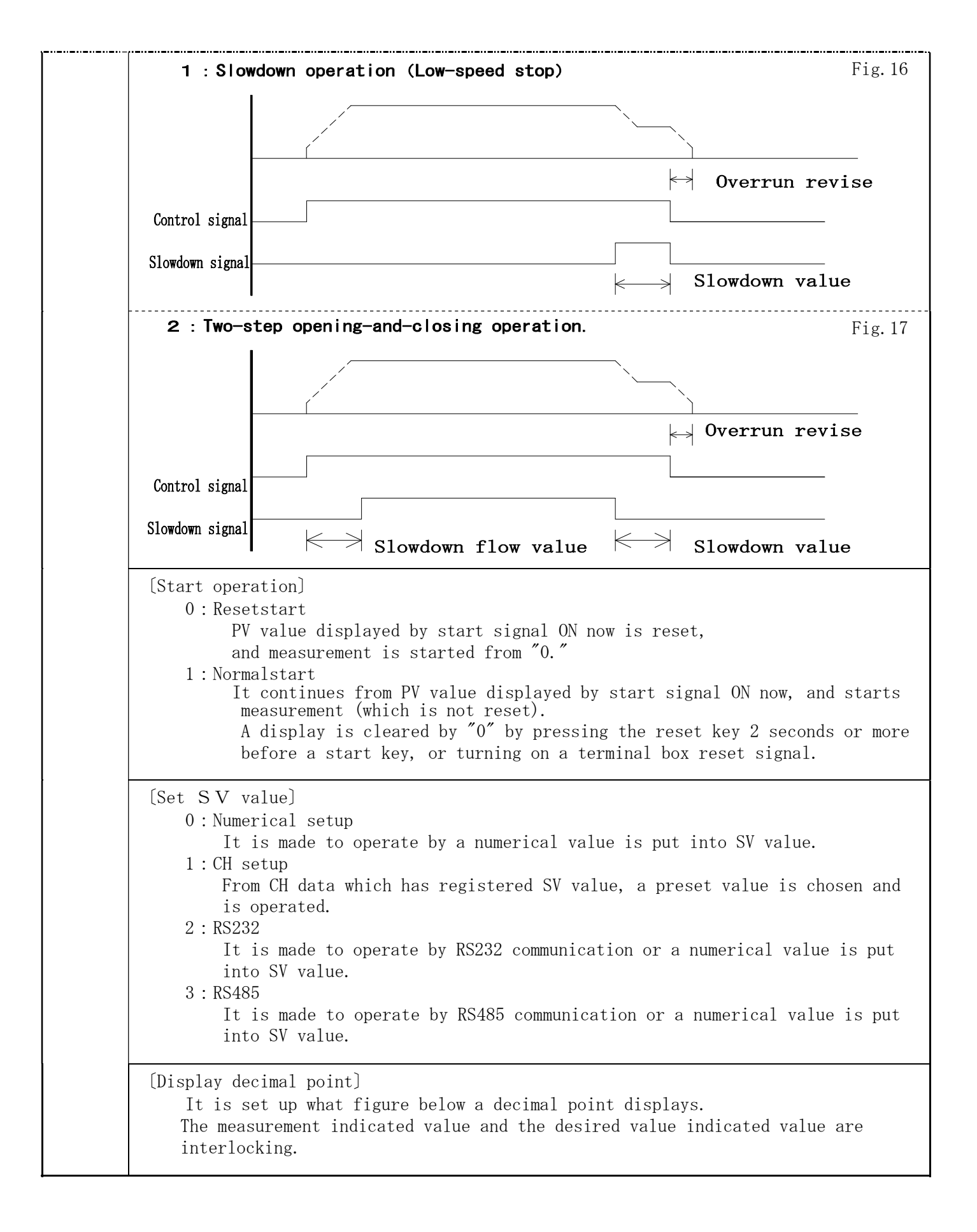

| Mode No. | Setting of (unit conversion) PV display data scaling                                                                                                    |
|----------|----------------------------------------------------------------------------------------------------|
| P – 0 1  | A       B       C       D       E       F         P        0       1                                                                                                    |
|          | $ \begin{array}{c c} & & & E \ X \ P \text{-value} \ 10^{-n} \\ & & & n = 0 \sim 9 \end{array} \\ & & & & \\ & & & \\ & & & & \\ & & & & \\ & & & \\ & & & & \\ & & & \\ & & & & \\ & & & & \\ & & & & \\ & & $ |
|          | With input of this converter and EXP-value, it is possible to set the magnification per 1 pulse.                                                                                                    |
|          | <pre><for example=""> Display of addition flow by L/min in the use of flow sensor of</for></pre>                                                                                                    |

| Mode No. | Setting of overrun correction value                                                                                                    |  |  |  |  |  |  |
|----------|----------------------------------------------------------------------------------------------------|--|--|--|--|--|--|
| P-02     | A       B       C       D       E       F         P       -       0       2       .       .       .       .       .       .       .       .       .       .       .       .       .       .       .       .       .       .       .       .       .       .       .       .       .       .       .       .       .       .       .       .       .       .       .       .       .       .       .       .       .       .       .       .       .       .       .       .       .       .       .       .       .       .       .       .       .       .       .       .       .       .       .       .       .       .       .       .       .       .       .       .       .       .       .       .       .       .       .       .       .       .       .       .       .       .       .       .       .       .       .       .       .       .       .       .       .       .       .       .       .       .       .       .       .       .       .       . |  |  |  |  |  |  |
|          | <pre>[overrun correction value]   When a measurement value reaches a desired value and stops operation, a   desired value may be exceeded from habit. The value exceeded in order to lose   the excess is set up as correction value. From next measurement, operation is   stopped in the set-up correction value part this side, and a measurement value   is kept from exceeding a desired value.   </pre> <caution> A setup inputs the actual flow value of overrun. For example, supposing it    applies the correction value of 0.5L, it will set to 00.500.</caution>                                                                                                    |  |  |  |  |  |  |

| Mode No. | Setting of deceleration signal (deceleration flow value)                                                                                                    |
|----------|----------------------------------------------------------------------------------------------------|
| P – 0 3  | $\begin{array}{c ccccccccccccccccccccccccccccccccccc$                                                                                                    |
|          | <pre>[deceleration flow value]<br/>A deceleration signal is outputted from a No. 21~23 terminal.<br/>Two-step switching action :<br/>It is operation in case the flow velocity is controlled by two-step opening and<br/>closing by a valve etc.<br/>It outputs to a part for the value set up from the start time, and outputs to<br/>the value part this side that the desired value was set up from there.<br/>(※) Please choose a two-step switching action by Mode 00.</pre> |
|          | Control signal<br>Slowdown signal<br>Slowdown value<br>Slowdown value<br>Slowdown value                                                                                                    |
|          | <pre>Deceleration operation:<br/>When you would like to slow down a flow from the middle,<br/>It sets up which is slowed down from a front flow value from a desired value.<br/>(※) Please choose a deceleration operation by Mode 00.</pre>                                                                                                    |
|          | overrun revise value                                                                                                    |
|          | Control signal                                                                                                    |

| Mode No. | Setting of termination signal of output timing and output width                                                                                                    |
|----------|----------------------------------------------------------------------------------------------------|
| P-04     | $\begin{array}{c ccccccccccccccccccccccccccccccccccc$                                                                                                    |
|          | [Output timing]<br>It is set up in how many seconds an end signal is outputted,<br>after a measurement value reaches a desired value<br>(after a control signal is canceled). (t1) |
|          | [Output width]<br>The output width time (t2) of an end signal is set up.<br>When output maintenance (0.0) is set up, it cancels by start signal<br>(or switch) ON.                 |
|          | t 1=Output timing $\checkmark$ t 2=Output width<br>Control signal<br>End signal<br>$\leftarrow$ t 1 $\rightarrow$  <br>$\leftarrow$ t 2 $\rightarrow$                              |
|          | <the a="" example="" of="" setting=""><br/>For 1 second wants to output an end signal., after 2 seconds of since a<br/>measurement value reaches a desired value.</the>            |
|          | $\begin{array}{c ccccccccccccccccccccccccccccccccccc$                                                                                                    |
|          | <caution><br/>The end of measurement operation serves as a time of the output of an end<br/>signal finishing.</caution>                                                            |

| Mode No. | Current display position correction $\cdot$ setting of the measurement operation                                                                                                    |  |  |  |  |  |
|----------|----------------------------------------------------------------------------------------------------|--|--|--|--|--|
| P – 0 5  | A       B       C       D       E       F         P       -       0       5       -         G       H       I       J       K       L         O       0       -       -       -                                                                                                    |  |  |  |  |  |
|          | > Measurement operation<br>0 : The usual measuremen<br>1 : Measurement, only while a control signal is<br>outputting.                                                                                                    |  |  |  |  |  |
|          | Current display position correction<br>0 : Functional stop<br>1 : Display position correction                                                                                                    |  |  |  |  |  |
|          | [Current display position correction]<br>A current position is rectified to a target position after the end of batch<br>control.                                                                                                    |  |  |  |  |  |
|          | <caution> TOTAL indicated value is not rectified.</caution>                                                                                                    |  |  |  |  |  |
|          | <pre>[setting of the measurement operation]<br/>You want to measure a flow only while the control signal is outputting,<br/>please set up "Measurement, only while a control signal is outputting." ("1")<br/>Only while a control signal is outputting, TOTAL display and PV display also<br/>measures a flow.</pre> |  |  |  |  |  |

| Mode No. | Setting of input anomaly detection                                                                                                    |
|----------|----------------------------------------------------------------------------------------------------|
| P-0 6    | A       B       C       D       E       F         P       -       0       6       -         G       H       I       J       K       L         O       2.       0       0       0                                                                                                    |
|          | <pre>The number of anomaly detection pulses<br/>01~99 (00 is functional stop)<br/>Anomaly detection time<br/>00.1~19.9 sec<br/>(00.0 = 20.0 sec)</pre> • Release of a measurement abnomal signal is reset and a stop<br>(a key and a terminal box) are turned on.                                                    |
|          | [input Anomaly detection]<br>If there is no input of a number of pulses (the number of anomaly detection<br>pulses) set up within the set-up time (anomaly detection time), a measurement<br>unusual signal will be outputted, batch control is suspended, and a measurement<br>abnormality display (ALM) lights up. |
|          | <pre><the a="" example="" of="" setting=""> If there is no input for 10 pulses for 5 seconds after starting measurement, it will suppose that an input is unusual and will output a measurement unusual signal. A B C D E F P = 0 6 H.I:5.0 (For 5 seconds after a measurement start)</the></pre>                    |
|          | G     H     I     J     K     L       5.0     1     0     K.L:10 (10-pulse or more input)                                                                                                    |

| Mode No. | Setting of total display scaling data                                                                                                    |
|----------|----------------------------------------------------------------------------------------------------|
| P-07     | A B C D E F<br>P - 0 7<br>G H I J K L<br>1 0 0 0 3                                                                                                    |
|          | $E X P-value 10^{-n}$ $n = 0 \sim 9$ $Converted value$ $0001 \sim 9999$ (Do not set 0000)                                                                                                    |
|          | With input of this converter and EXP-value, it is possible to set the magnification per 1 pulse.                                                                                                    |
|          | <pre><for example=""> Display of addition flow by L/min in the use of flow sensor         of 1.234mL per 1 pulse.</for></pre>                                                                                                    |
|          | 1. 2 3 4 m L $\Rightarrow$ <u>0. 0 0 1 2 3 4 L</u> $\Rightarrow$ <u>1 2 3 4</u> $\times$ 1 0 <sup>-6</sup><br>Converted to the intended value (L) to display $\uparrow$ $\uparrow$<br>Converter EXP-value<br><u>A B C D E F</u><br><u>P - 0 7</u><br><u>G H I J K L</u> H~K: 1234 (Converter)<br><u>1 2 3 4 6</u> L : 6 (EXP-value) |

| Mode No. | Setting of synchronization pulse signal                                                                            |
|----------|----------------------------------------------------------------------------------------------------|
| P – 0 8  | ABCDEFP-08Caution: It outputs to a total counter.GHIJKL000                                                         |
|          | Set up output width<br>$0 \cdots 1 0 \text{ m S}$<br>$1 \cdots 1 0 0 \text{ m S}$<br>$2 \cdots 1 \text{ S}$        |
|          | Output digit         01 digit         12 digit         23 digit         34 digit         45 digit         56 digit |

| Mode No. | Setting of analog input scaling data (A2-type)                                                                                                    |  |  |  |  |
|----------|----------------------------------------------------------------------------------------------------|--|--|--|--|
| P — 0 9  | A       B       C       D       E       F         P       -       0       9                                                                              |  |  |  |  |
|          | <pre>deceleration flow value     0. 000~9999.     1.     The indicated value in the analog MAX     0.001~9999     (Do not set 0000)</pre>                |  |  |  |  |
|          | Setting the indicated value in the analog MAX. Please set up for a 4-figure numerical value.<br>It can set up to "0.001~9999" by moving a decimal point. |  |  |  |  |
|          | The indicated value in the analog input MIN is being fixed to "0."                                                                                       |  |  |  |  |

| Mode No. | Setting of deviation error (analog input : setting of output of upper and lower                                                                                                    |  |  |  |
|----------|----------------------------------------------------------------------------------------------------|--|--|--|
| mode no. | limit · decision prohibit time · use of decision prohibit time ) (A2-type)                                                                                                    |  |  |  |
| P-10     | A B C D E F<br>P - 1 0<br>G H I J K L<br>1 6 0                                                                                                    |  |  |  |
|          | Use of decision Prohibit time<br>$0 \cdots 1t$ is not used.<br>$1 \cdots 1t$ is used.<br>Decision prohibit time<br>$0 \cdots 100$ sec<br>$1 \cdots 10$ sec<br>$2 \cdots 20$ sec<br>$3 \cdots 30$ sec<br>$3 \cdots 30$ sec<br>$3 \cdots 30$ sec |  |  |  |
|          | $4 \cdots 40$ sec $9 \cdots 90$ sec                                                                                                    |  |  |  |
|          | Setting of output of Upper and lower limit<br>0output of Upper and lower limit<br>1output of Upper limit<br>2output of Lower limit                                                                                                    |  |  |  |
|          | <caution>about a decision prohibit time<br/>After power activation or after reset ON/OFF, It is not outputted within decision<br/>prohibition time.</caution>                                                                                  |  |  |  |

| <pre>[setting of output of Upper and lower limit]    Please set up whether it outputs with an upper and lower limit value, it    outputs by upper limit, or it outputs by a lower limit.    The relation between judgment prohibition time and a deviation unusual output    becomes as it is shown in the following figures.    (When it is used by setup of upper limit) Fig. 18</pre> |         |  |  |  |
|----------------------------------------------------------------------------------------------------|---------|--|--|--|
|                                                                                                    |         |  |  |  |
| Setting value                                                                                                    |         |  |  |  |
| Example 1.                                                                                                    |         |  |  |  |
| Judgment prohibition time<br>≪⊥≫                                                                                                    |         |  |  |  |
| Deviation unusual output                                                                                                    |         |  |  |  |
| Example 2 Judgment prohibition time                                                                                                    |         |  |  |  |
| Deviation unusual output                                                                                                    |         |  |  |  |
| • Release of an abnomal output<br>If reset is turned on, a measurement abnomal signal will be canceled.                                                                                                    |         |  |  |  |
| [decision prohibit time]<br>After power activation or after reset ON/OFF, It is not outputted within d<br>prohibition time.                                                                                                    | ecision |  |  |  |

| Mode No. | Setting of deviation error (analog input) upper limit value (A2-type)                                               |
|----------|----------------------------------------------------------------------------------------------------|
| P−11     | $\begin{array}{c ccccccccccccccccccccccccccccccccccc$                                                               |
|          | [Setting of upper limit value]<br>The upper limit of the abnormalities in a deviation of an analog input is set up. |

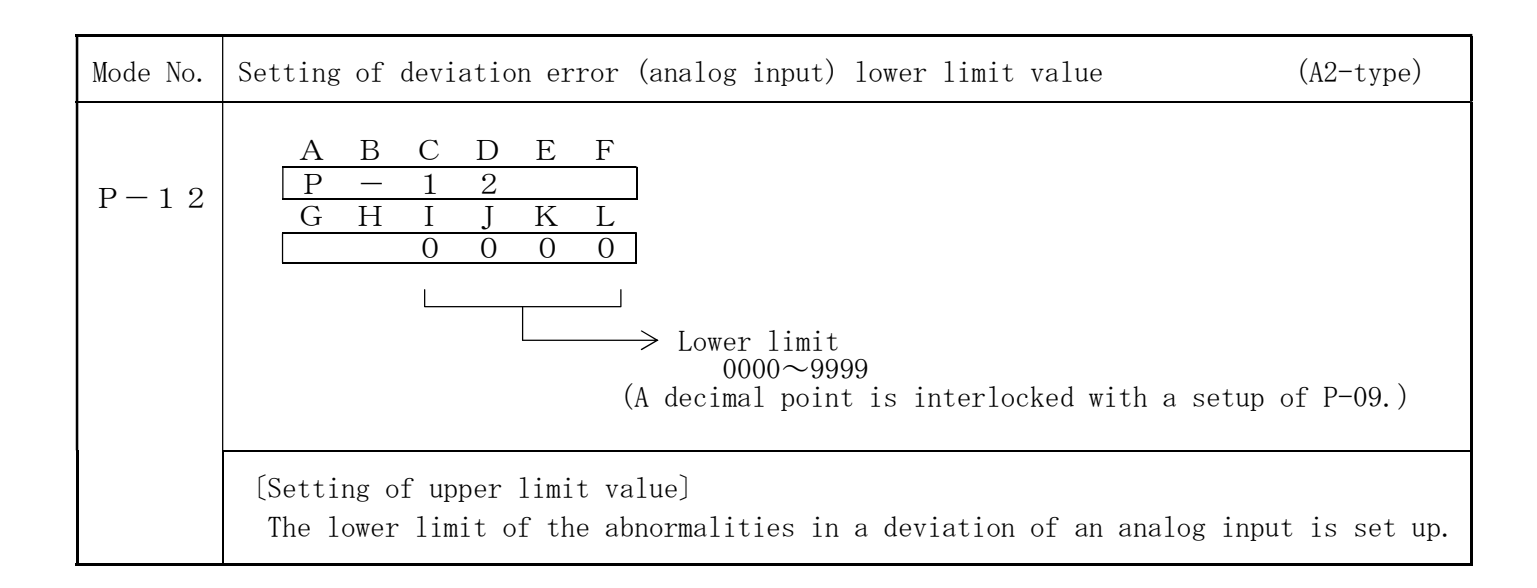

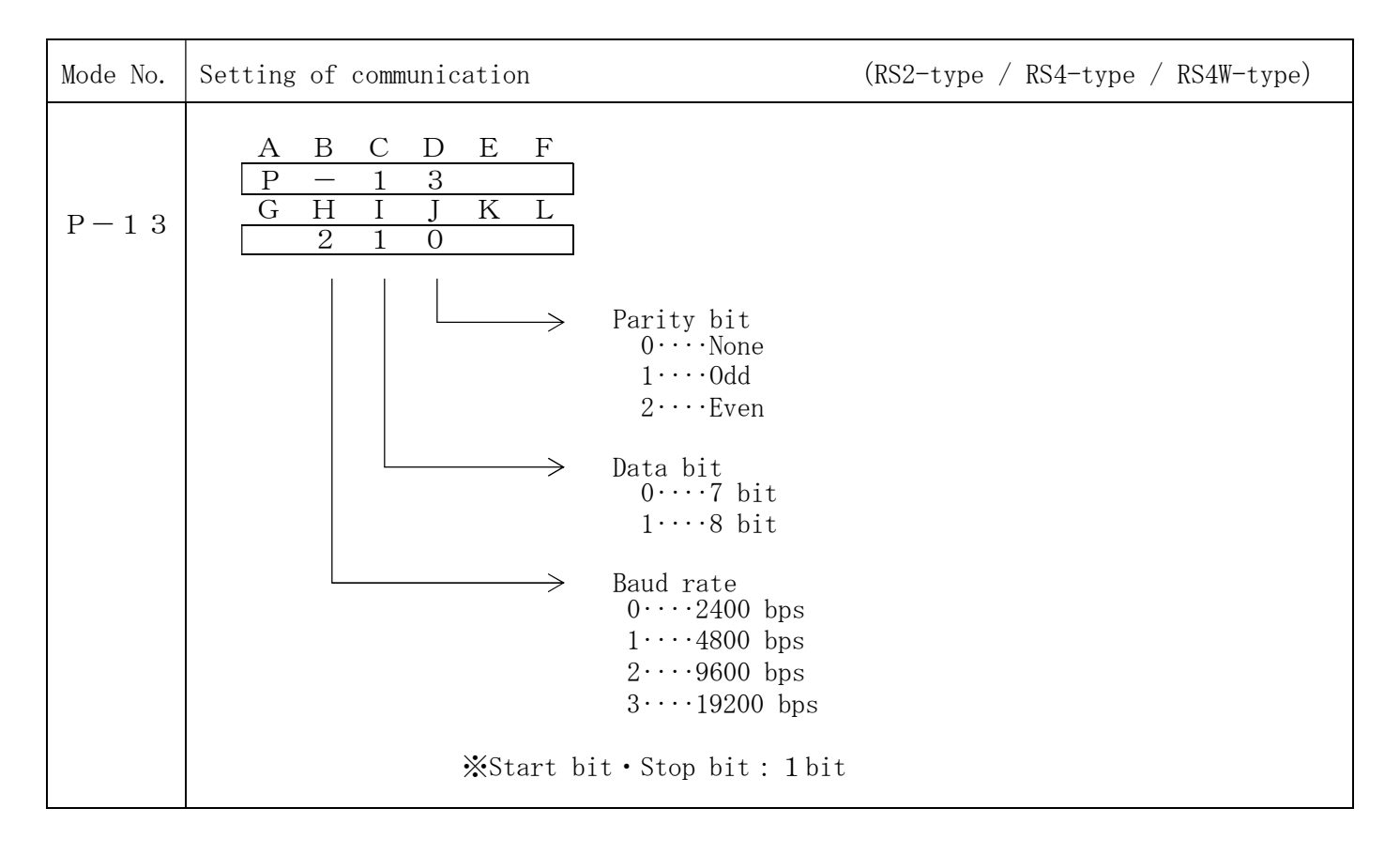

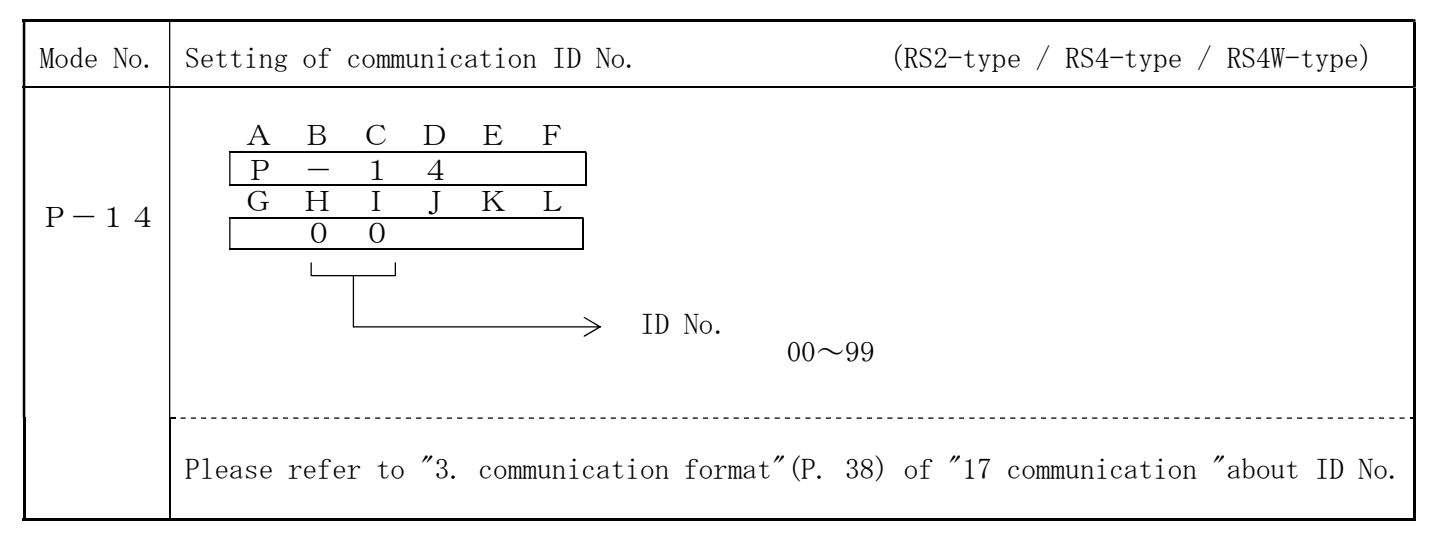

If this function is turned on, change of mode setting will be made impossible. (The up key is canceled.)

The mode protect at the time of the shipment becomes OFF.

Please perform the call of mode protection and the setting method by the following key operation at the time of measurement.

| Operation key | Display                                                  | The contents of operation                                                                                                    |
|---------------|----------------------------------------------------------|----------------------------------------------------------------------------------------------------|
| STOP          | A B C D E F<br>L - o F F<br>(Mode protect state:Present) | It pushes 2 seconds or more in the state of a<br>measurement display.<br>Current mode protect state is displayed.<br>[It is "OFF" at the time of shipment.]                                            |
| STOP          | A B C D E F<br>L - o n<br>(Mode protect state : Change)  | <ul><li>Keeps pushing the key for 8 sec as it is continuously, the state of mode protect is changed.</li><li>XIt changes into ON at the time of OFF, and changes into OFF at the time of ON.</li></ul> |
| STOP          |                                                          | It usually returns when the key is stopped being pushed.                                                                                                    |

 $\ll$  Oparation of the mode  $\gg$ 

### <u>∧</u><Caution>

XWith regards to a mode protect function, the following setup can change a preset value.

- S V VALUE
- CH preset value
- $\cdot \text{ TOTAL VALUE}$

XIf it initializes, a mode protect function will serve as "OFF."

# 14. Setting of channel value and change

When you set up channel data, please operate each key as follows.

| Operation key | Display                                                                                                    | The contents of operation                                                                                                    |
|---------------|----------------------------------------------------------------------------------------------------|----------------------------------------------------------------------------------------------------|
| SV            | A B C D E F<br>S V<br>G H I J K L                                                                                                    | <pre>SV is pushed.     "SV" is displayed on A~B, and C~L becomes     blank and becomes a SV setting check menu. If the CLR is pushed, it will return to a     measurement screen.</pre> |
| СН            | A B C D E F<br>C H<br>G H I J K L                                                                                                    | CH is pushed.<br>"CH" is displayed on A~B, and C~L becomes<br>blank and becomes a CH setting check menu.<br>If the CLR is pushed, it will return to a<br>measurement screen.            |
| ENT           | A B C D E F<br>C H - 0<br>G H I J K L<br>0 0 1 0 0 0                                                                                        | ENT is pushed.<br>"CH-0" is displayed on A $\sim$ D, and Channel preset<br>value is displayed on G $\sim$ L.                                                                            |
| СН            | $\begin{array}{ccccc} A & B & C & D & E & F \\ \hline C & H & - & 0 \\ & & \uparrow \\ & & 0 \sim 9 \end{array}$                            | Whenever it pushes once, a numerical value goes<br>up every [ 1 ].<br>Please set a CH No.<br>$0 \rightarrow 1 \rightarrow \cdot \cdot \rightarrow 9 \rightarrow 0 \rightarrow$          |
| CLR           | A     B     C     D     E     F       C     H     -     0     -       G     H     I     J     K     L       O     0     0     0     0     0 | CLR is pushed.<br>A preset value is cleared.                                                                                                    |
| 0<br>5<br>9   | A B C D E F<br>C H - 0<br>G H I J K L<br>0 0 0 0 0 0 0                                                                                      | A preset value is inputted with a ten key (0 $\sim$ 9).                                                                                                    |
| ENT           |                                                                                                    | <b>ENT</b> is pushed, and a total value will be changed and it will return to a measurement display.                                                                                    |
| CLR           |                                                                                                    | <b>CLR</b> is pushed 2 seconds or more, and a preset value will not be changed but it will return to a measurement display.                                                             |

|           | A setup of each channel data                                                                                            |
|-----------|----------------------------------------------------------------------------------------------------|
| СН<br>0~9 | $\begin{array}{c ccccccccccccccccccccccccccccccccccc$                                                                   |
|           | The value set up here is used as a desired value by channel operational mode.<br>A total of ten channels can be set up. |

### 15. Setting of total value and change

-

When you set up total data, please operate each key as follows.

| Key         | Display                                                                                                    | The contents of operation                                                                                                    |
|-------------|----------------------------------------------------------------------------------------------------|----------------------------------------------------------------------------------------------------|
| TOTAL       | A B C D E F<br>t o t A L<br>G H I J K L                                                                                                    | TOTAL Is pushed.<br>"total" is displayed on A~E, and F~L becomes<br>blank and becomes a total setting check menu.<br>If the CLR is pushed, it will return to a measurement<br>screen. |
| ENT         | A     B     C     D     E     F       t     o     t     A     L       G     H     I     J     K     L       0     1     0     0     0     0 | ENT Is pushed.<br>The present total value is displayed on $G \sim L$ .                                                                                                    |
| CLR         | A     B     C     D     E     F       t     o     t     A     L       G     H     I     J     K     L       0     0     0     0     0     0 | CLR Is pushed.<br>A preset value is cleared.                                                                                                    |
| 0<br>5<br>9 | A     B     C     D     E     F       t     o     t     A     L       G     H     I     J     K     L       0     0     1     2     3     4 | A preset value is inputted with a ten key (0 $\sim$ 9).                                                                                                    |
| ENT         |                                                                                                    | ENT is pushed, and a total value will be changed and it will return to a measurement display.                                                                                         |
| CLR         |                                                                                                    | CLR is pushed 2 seconds or more, and a total value will not be changed but it will return to a measurement display.                                                                   |

- 33 -

### $\underline{\wedge}$ <Caution>

XWhen the display of analog input voltage is adjusted, please change according to the following procedure.

RESEX If a power supply is switched on pushing, it will become analog input adjustment mode.

| Key       | Display                                                                                                    | The contents of operation                                                                                                    |
|-----------|----------------------------------------------------------------------------------------------------|----------------------------------------------------------------------------------------------------|
| RESET     | A B C D E F<br>A. X X X X<br>(X is a hexadecimal number<br>of 0~F.)                                                                    | If power activation is carried out pushing this<br>key, it will become the analog input minimum setup<br>and "A. XXXX" will be displayed.                                    |
| RESET     | 「A. ∼b. community」<br><u>A B C D E F</u><br><u>A. X X X X</u><br>It is decimal point lighting of<br>F at the time of a display of a    | While pressing this key, the registered bit value<br>can be checked.<br>※While displaying the bit value registered, the<br>decimal point of a least significant digit lights |
|           | registration bit value.                                                                                                    | up.                                                                                                    |
| RESET     | A B C D E F<br>A. X X X X<br>(Expression bit value)                                                                                    | A push on this key will display the analog input<br>minimum set value (bit value) registered now.                                                                            |
| ENT       |                                                                                                    | If this key is pressed inputting the analog minimum<br>input, the input value (bit value) in that time will<br>be registered as the analog input minimum.                    |
| MODE      | A B C D E F<br>b. X X X X                                                                                                    | This key is pressed, it will become the analog input<br>maximum setup and "b. XXXX" will be displayed.                                                                       |
| RESET     | $\begin{array}{c c} A & B & C & D & E & F \\ \hline         b. & X & X & X & X \\ \hline         (Even receive hit value) \end{array}$ | A push on this key will display the analog input<br>maximum set value (bit value) registered now.                                                                            |
| ENT       |                                                                                                    | If this key is pressed inputting the analog maximum<br>input, the input value (bit value) in that time will<br>be registered as the analog input maximum.                    |
| MODE      | A B C D E F<br>A. X X X X                                                                                                    | MODE is pressed, it will return to the analog input minimum setup.                                                                                                    |
| Power OFF |                                                                                                    | Please use the power supply OFF after the end of registration.                                                                                                    |
| Power ON  | A B C D E F<br>Measurement display                                                                                                    | If power supply ON is carried out again, it will return to a measurement display.                                                                                            |

\*Please adjust by 4 mA of the minimum analog inputs, and 20 mA of the maximum analog inputs.

When RS-232C and RS-485 communication is used, please set up a baud rate, a bit, parity, ID, etc. in the modes 13 and 14. When writing in a preset value using communication, it is the setting method of SV value in the mode 00 (P. 20), Please set it as RS-232C and RS-485. 1. R S 2: • • • • Signal level RS-232C conformity RS4 (W) · · · Signal level RS-485 conformity 2. Correspondence procedure  $\cdot$   $\cdot$  Half-duplex communication method 3. baud rate  $\cdot$   $\cdot$   $\cdot$  (It is a mode setup Reference" mode 13")  $2\ 4\ 0\ 0$  bps 4800 bps 9600 bps 19200 bps 4. Start bit 1-bit fixation 5. Stop bit 1-bit fixation 6. Data bit (It is a mode setup Reference" mode 13'' ) 7-bit • 8-bit 7. Parity bit (It is a mode setup Reference" mode 13") Nothing, odd number, and even number 8. Communication code ASCII CODE 9. Communication connector pin configuration (Meter side: D-sub9pin male) Fig. 1 9 RS2 Connector RS4 Connector RS4W Connector RS CS Meter side connector : OMRON XM2A - 090110. RS - 232C Connection diagram <Cabling diagram> Fig19a Cable wiring 2 - 3 3 - 2 5 — Б 7 7 Internal shortstop Intermal shortstop  $\begin{bmatrix} \prime \\ 8 \end{bmatrix}$ 5 9 9 0 0 0-D-SUB (9P) Socket 0 D-SUB (9P) Socket

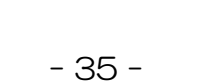

0-0 0

| N       | leter         | PC                    |
|---------|---------------|-----------------------|
| Pin NO. | IO. Name Name |                       |
| 2       | R D           | $SD$ ( $T \times D$ ) |
| 3       | S D           | $RD$ ( $R \times D$ ) |
| 5       | SG            | S G                   |
| 7       | R S           | CS ( $CTS$ )          |
| 8       | C S           | RS (RTS)              |

#### Communication operation

1. Checksum

\*The object of a checksum is a range from header character "@" to before a checksum.

2 Checksum computing type

A checksum computing type is 2 bytes of character string notation of the HEX value by MO  $\ensuremath{\text{D}}.$ 

[Example] In the case of @ 0 1 R D 1  $\triangle$   $\triangle$  CR (The indicated value demand of the ID number 01) A commsnd is transposed to an ASCII code (hexadecimal number), and is added. R (a) 0 D 1 1  $\downarrow$ Ţ  $\downarrow$  $\downarrow$ ↓ 40H 52H +30H +31H ++44H +31H = 168H

A value is transposed to a checksum. 168H is 168(hexadecimal number) Lower 2 figure 68 becomes a checksum.

If 68 is considered to be a character in order to consider it as 2 bytes of ASCII notation,  $\begin{array}{ccc} 6 & 8 \\ \downarrow & \downarrow \\ 36 \mathrm{H} & 38 \mathrm{H} \end{array}$ 

A transmitting command becomes "@ 0 1 R D 1 6 8 CR" If the above is denoted by an ASCII code (hexadecimal code),

| @            | 0            | 1            | R            | D            | 1            | 6            | 8            | CR           |
|--------------|--------------|--------------|--------------|--------------|--------------|--------------|--------------|--------------|
| $\downarrow$ | $\downarrow$ | $\downarrow$ | $\downarrow$ | $\downarrow$ | $\downarrow$ | $\downarrow$ | $\downarrow$ | $\downarrow$ |
| 40H          | 30H          | 31H          | 52H          | 44H          | 31H          | 36H          | 38H          | ODH          |

### 2. Status

- ① The view of status Status has written the hexadecimal number by 2 bytes of character string.
- ② Status allotment
  - 0 0 Normal communication.

 $0 \ 1$ Communication fault.

### 3. Communication format

Table. 7

| Measurement data lead Command format              |                 | $@ \times \times R D 1 \triangle \triangle CR$                                                              |  |
|---------------------------------------------------|-----------------|----------------------------------------------------------------------------------------------------|--|
| (TOTAL)                                           | Response format | $@ \times \times \diamondsuit \pm \Box \Box \Box \Box \Box \Box \bigtriangleup \bigtriangleup CR$           |  |
| Measurement data lead                             | Command format  | $@ \times \times R D 2 \triangle \triangle CR$                                                              |  |
| (PV)                                              | Response format | $@\times\times \diamondsuit \diamond \pm \Box \Box \Box \Box \Box \Box \triangle \triangle CR$              |  |
| Measurement data lead                             | Command format  | $@ \times \times R D 3 \triangle \triangle CR$                                                              |  |
| (Analog input)                                    | Response format | $@\times\times \diamondsuit \diamondsuit \pm 0 \ 0 \square \square \square \square \triangle \triangle CR$  |  |
| SV value lead                                     | Command format  | $@ \times \times R P 1 \triangle \triangle CR$                                                              |  |
|                                                   | Response format | $@ \times \times \diamondsuit \pm \Box \Box \Box \Box \Box \Box \bigtriangleup \bigtriangleup CR$           |  |
| Deviation error (analog<br>input) upper limit val | Command format  | $@$ × × R P 2 $\triangle \triangle$ CR                                                                      |  |
| ue lead                                           | Response format | $@ \times \times \diamondsuit \Rightarrow \pm 0 \ 0 \square \square \square \square \triangle \triangle CR$ |  |
| Deviation error (analo<br>g input) lower limit va | Command format  | $@ \times \times R P 3 \triangle \triangle CR$                                                              |  |
| lue lead                                          | Response format | $@\times\times \diamondsuit \diamond \pm 0 \ 0 \square \square \square \square \triangle CR$                |  |
| SV value write(*1)                                | Command format  | $@ \times \times WP 1 \pm \Box \Box \Box \Box \Box \Box \triangle \triangle CR$                             |  |
|                                                   | Response format | $@ \times \times \diamondsuit \bigtriangleup \bigtriangleup CR$                                             |  |
| Deviation error (anal<br>og input) upper limit v  | Command format  | $@ \times \times WP 2 \pm 0 0 \square \square \square \triangle \triangle CR$                               |  |
| alue write (*1)                                   | Response format | $@ \times \times \Diamond \Diamond \triangle \triangle CR$                                                  |  |
| Deviation error (anal<br>og input) lower limit v  | Command format  | $@ \times \times WP 3 \pm 0 0 \square \square \square \triangle \triangle CR$                               |  |
| alue write (*1)                                   | Response format | $@ \times \times \diamondsuit \bigtriangleup \bigtriangleup CR$                                             |  |

### (\*1) This data light command can be used when 2 or 3 (RS-232, RS-485) setup of J in the mode P-00 is set up.

 $\times \times \cdot \cdot \cdot \cdot I D$  No.

 $\Box$   $\Box$   $\Box$   $\bullet$   $\bullet$   $\bullet$  Indicated value data

Please keep in mind that a decimal point does not go into transmission and received data. A decimal point position turns into a position according to each display.

### External dimensions

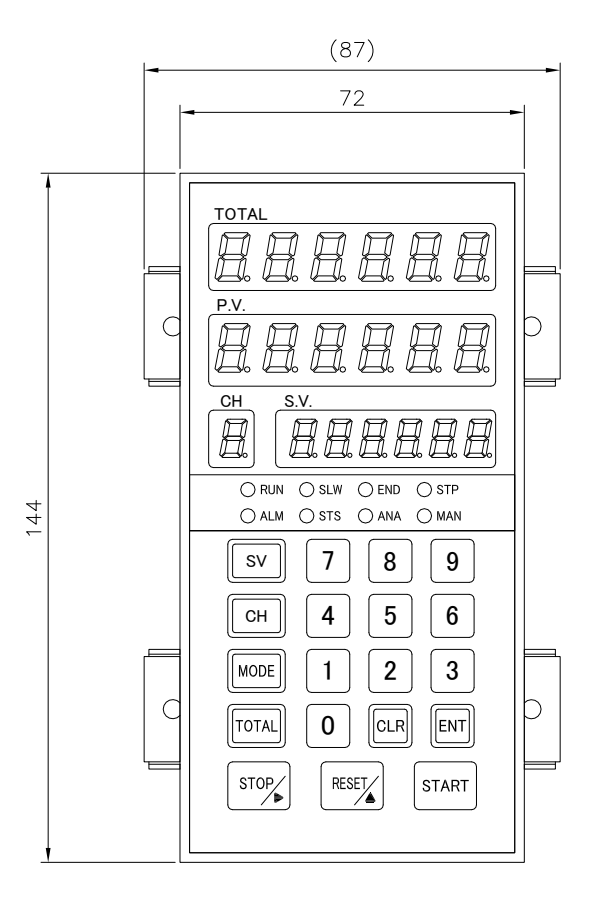

Fig. 2 0

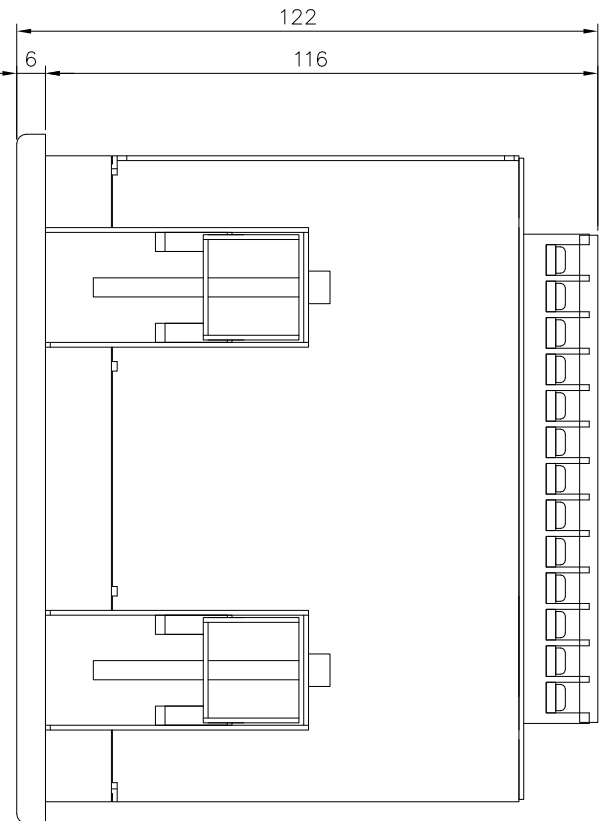

### Panel cut dimensions

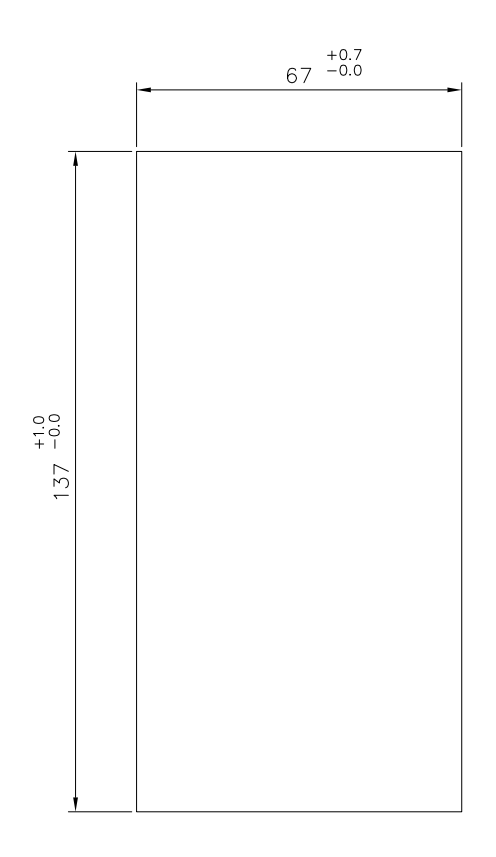

(Unit:mm)

When influence of noise occurred, please be careful about the following.

When doing a blackout and a malfunction by influence of noise, please be initialized (Refer to page 17)

Please take notes of the value setting of each mode. If it becomes normal, please take the following measure.

And please setting it once again.

- (1) Please use cores of shielding wire for a sensor, separate as much as possible from a source of noise.
- (2) Please shorten the sensor code as much as possible. Please avoid sources of noises such as the power lines and inverters, select the route that doesn't pick up the noise as much as possible, and wire.
- (3) When you receive the influence of the noise from the power line Please separate from the noise source, shorten wiring as much as possible, and give the treatment such as EMI filters.

Fig. 22

(4) Wiring technique of sensor code Around the sensor code, there are an electric power line and a power line. When the influence of the noise such as serge is received, let's use piping. Or, please separate by 50 centimeters or more.

Fig. 21

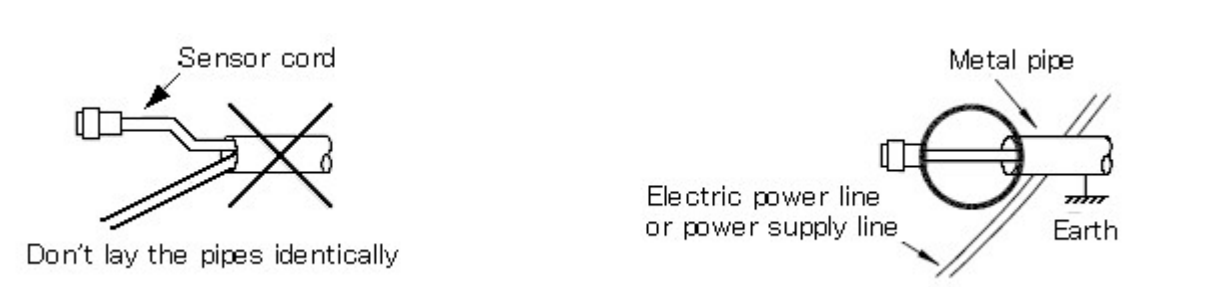

- (5) Stop the noise generation caused by an external factor.
  - Please put and plan the spark killer as shown in Fig. 23 when the serge noise by the opening and shutting of the having points of contact of the electromagnetic switch, the thermo regulator, the solenoid-controlled valve, and the relay, etc. from which a strong noise seems to be generated in the control board in which the meter is installed and the circumference influences.

Fig. 23

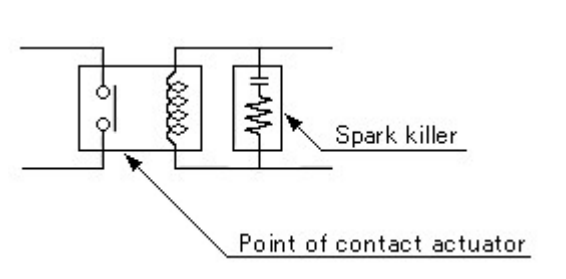

(6) Especially, please consult the handling shop or our company when there are use in a big noise area and a point of uncertainty.

When abnormality occurred, please check it as follows.

| No. | Problem                                                               | Checking point                                                                                                    | Solution                                                                                                    |
|-----|-----------------------------------------------------------------------|----------------------------------------------------------------------------------------------------|----------------------------------------------------------------------------------------------------|
| 1   | Display does not ap<br>pear at all.                                   | →Has it connected with the<br>rear terminal correctly?<br>Is the screw tightened<br>certainly?<br>Is the power connection<br>correct? | →Connect correctly according to<br>"Connecting terminal<br>boards" (Refer to page 7)<br>↓<br>When display still does not app<br>ear, have it serviced.     |
| 2   | Unusual<br>LED lighting, key sw<br>itch operation, pres<br>et-output. | →Check with the test mode (R<br>efer to page 15).                                                                                     | →Initialize (Refer to page 17)<br>↓<br>When it still does not resume<br>normal status, have it<br>serviced.                                                |
| 3   | Rate meter remains<br>at "O" and does<br>not count.                   | →Is the setting for each mode<br>correct?<br>↓<br>→Is the sensor input normal?<br>↓                                                   | <ul> <li>→Check the setting again.</li> <li>→ Check the connection of the sensor (Refer to page 7). Check with the test mode (Refer to page 15)</li> </ul> |
|     |                                                                       | →Is the input system of this<br>meter suitable for the output<br>signal of the sensor?                                                | →Operation manual check.<br>↓<br>When it still does not resume n<br>ormal status, have it serviced.                                                        |
| 4   | Indication value is<br>too large.                                     | →Influence of noise.                                                                                                    | →About a noise countermeasure.<br>(Refer to page 40 for "About a<br>noise countermeasure".)                                                                |
| 5   | Other ploblem                                                         |                                                                                                    | $\rightarrow$ Have it serviced                                                                                                    |

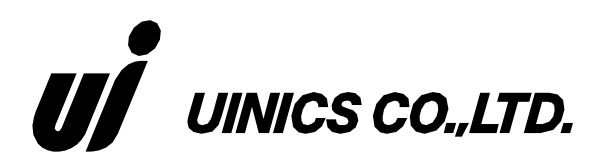

Head Office : 123-1, Kami, Nishi-ku, Sakai-city, Osaka, Japan. TEL. 81-72-274-6001 FAX. 81-72-274-6005

Tokyo Branch : TEL. 81-3-5256-8311 FAX. 81-3-5256-8312